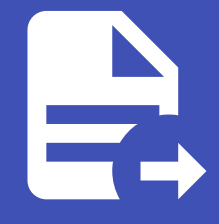

## ABLESTACK Online Docs ABLESTACK-V4.0-4.0.15

# Mold 설치 가이드

## ABLESTACK Mold 설치진행

## 🚺 Danger

이 문서는 기술지원 용도의 문서입니다. 기술지원 엔지니어가 아닌 사용자가 조작할 때 시스템에 문제가 발생할 수 있습니다. 해당 설치과정에 사용되는 IP 및 입력 정보는 예시이며, 현장에 맞게 수정하시기 바랍니다.

ABLESTACK Mold 설치 진행 가이드 입니다. 이 문서에서는 ABLESTACK Mold 용 가상머신 생성 및 Mold 웹콘솔을 이용하여 Zone 구성까지 가이드 하고 있습니다. ABLESTACK Cube 의 웹콘솔과 ABLESTACK Mold 웹콘솔을 이용하여 진행이 되며 웹 접속 IP는 별도의 표시를 하지 않고 진행됩니다. 기존에 구성된 IP 정보에 맞게 웹콘솔을 접속 하시면 됩니다.

## 클라우드센터 가상머신 배포

| root@<br>ablecube1 |                                |                                                                              |   |                |                       |                | ? 도움말 - | 🏟 세션 🗸 |
|--------------------|--------------------------------|------------------------------------------------------------------------------|---|----------------|-----------------------|----------------|---------|--------|
| Q 검색               | ABLESTACK 가상어플<br>클라우드센터 클러스터기 | <mark>플라이언스 상태</mark><br>가 구성되지 않았습니다. 클라우드센터 클러스터 구성을 진행하십시오.               |   |                |                       |                |         |        |
| 시스템                | 클라우드센터, VM 배포                  | 스토리지센터 대시보드 연결 설정파일 다운로드                                                     |   |                |                       |                |         |        |
| 개요                 |                                |                                                                              |   |                |                       |                |         |        |
| 기록                 |                                | 스토리지센터 클러스터 상태                                                               | : | <b></b>        |                       | 클라우드센터 클러스터 상태 |         | :      |
| 저장소                |                                |                                                                              |   |                |                       |                |         |        |
| 네트워킹               | 클러스터 상태                        | ▲ 상태체크중…                                                                     |   | 클러스터 상태        | ▲ 상태 체크 중 …           |                |         |        |
|                    | 네스크<br>게이트웨이                   | 신제 9개의 니스크 중 9개 석종 중<br>DBD GW 3개 심해 준 / 3개 제공 준(guogum : seym1 seym2 seym3) |   | 노드구성<br>리소스 상태 | N/A                   |                |         |        |
| Podman containers  | 관리데몬                           | scvm1.pxlowc(전체 2개 실행중)                                                      |   | VM실행노드         | N/A                   |                |         |        |
| 계정                 | 스토리지 풀                         | 2 pools                                                                      |   |                |                       |                |         |        |
| 서비스                | 스토리지 용량                        | 전체 7.9 TiB 중 79 MiB 사용 중 (사용률 0 %)                                           |   |                |                       |                |         |        |
| ABLESTACK          | 스토리지센터 클러스터가                   | 구성되었습니다.                                                                     |   | 클라우드센터 클러스터기   | 구성되지 않았습니다.           |                |         |        |
| 도구                 |                                | 스토리지센터 가상머신 상태                                                               | : |                |                       | 클라우드센터 가상머신 상태 |         | :      |
| 개발                 |                                |                                                                              |   |                |                       |                |         |        |
| 소프트웨어 최신화          | 가상머신상태                         | ▲ 상태 체크 중 … /                                                                |   | 가상머신상태         | \Lambda 상태 체크 중 …     |                |         |        |
|                    | CPU                            | 8 vCore                                                                      |   | CPU            | N/A vCore             |                |         |        |
| 응용프로그램             | Memory                         | 16 GiB                                                                       |   | Memory         | N/A GiB               |                |         |        |
| 진단 보고서             | ROOT Disk 크기                   | 62G (사용가능 47G / 사용률 26%)                                                     |   | ROOT Disk 크기   | N/A GiB               |                |         |        |
| 에너 어쩌              | 관리 NIC                         | NIC Type : bridge (Parent : bridge0)                                         |   | 관리 NIC         | NIC Type : N/A (Paren | t: N/A)        |         |        |
| 기일님프               |                                | IP : 10.0.2.11                                                               |   |                |                       |                |         |        |
| 터미널                |                                | GW 1010.01                                                                   |   |                | GW: N/A               |                |         |        |
| SELinux            | 스토리지 NIC                       | 서버용 NIC Type : NIC Passthrough                                               |   |                |                       |                |         |        |
|                    |                                |                                                                              |   |                |                       |                |         |        |

- 클라우드센터 가상머신을 배포하기 위한 화면입니다. 상단 상태 리본의 클라우드센터 가상머신 배포 링크를 클릭합나다.

|                                                                                                    |                                                                                                    |                                                                                                    | ⑦ 도움말 ▼ | 🏟 세션 👻 |
|----------------------------------------------------------------------------------------------------|----------------------------------------------------------------------------------------------------|----------------------------------------------------------------------------------------------------|---------|--------|
| ABLESTACK 가상어플라이언     ABLESTACK 스토리지센터 및     스토리지센터 대시보드 연결                                                                                                 | ABLESTACK 클라우드                                                                                                    | 우드센터 VM 배포 마법사<br>센터를 실행하는 가상머신 어플라이언스를 배포합니다.                                                                                                    | ×       |        |
| 클러스터 상태         교           디스크         전체           게이트웨이         RBC           관리대온         Scv           스토리지 플         3 p           스토리지 응당         전체 | <ol> <li>개요</li> <li>클라우드센터 VM 설정<br/>컴퓨트<br/>네트워크</li> <li>추가 네트워크 정보</li> <li>SSH Key 정보</li> <li>SSH Key 정보</li> <li>철 장확인</li> <li>안료</li> </ol> | ABLESTACK 클라우드센터 VM을 배포하기 위해 필요한 정보를 다음과 같이 마법사를 통해 입력받습니다.<br>- 클라우드센터 VM의 HA구성을 위한 클러스터 설정 정보<br>- 클라우드센터 VM의 CPU, Memory, Disk, Network에 대한 정보<br>- 가상머신의 호스트명 등의 네트워크 정보<br>- 호스트 및 가상머신 간의 상호 SSH 연결을 위한 SSH Key 정보<br>필요한 정보를 먼저 준비하십시오. 정보가 준비되었다면 "다음" 버튼을 눌러 클라우드센터 VM 배포를 시작합니다. |         | :      |
| 다 가상머신 상태 (CPU 16 v<br>CPU 16 v<br>Memory 32 (<br>ROOT Disk 크기 61G<br>관리 NIC NIC                                                                            |                                                                                                    | <b>다음</b> 이전 취소                                                                                                    |         | I      |

• 클라우드센터 가상머신 배포 개요 화면입니다. 개요의 내용을 확인 후 다음 버튼을 클릭합니다.

## 2. 클라우드센터 가상머신 설정 - 컴퓨트

1. 개요

|                                                             |                                                                                |                                                                                      |                                                                                                    | ⑦ 도움말 ▼        | 🏟 세션 🔻 |
|-------------------------------------------------------------|--------------------------------------------------------------------------------|--------------------------------------------------------------------------------------|----------------------------------------------------------------------------------------------------|----------------|--------|
| ● ABLESTACK 가상어플라이언<br>ABLESTACK 스토리지센터 및<br>스토리지센터 대시보드 연결 | ABLESTACK 클라<br>ABLESTACK 클러스터에 클라우드                                           | 2 <b>드센터 VM 배포 마법사</b><br><sup>센터를 실행하는 가상머신 어플라이언스를 배포합</sup>                       | uф.                                                                                                    | ×              |        |
| 89                                                          | 1 개요<br>2 클라우드센터 VM 설정                                                         | 클라우드센터 VM의 CPU 및 Memory, ROC                                                         | OT Disk 등의 정보를 설정합니다. 아래의 항목에 적합한 값을 선                                                                                  | 택하여 입력하십시오.    | :      |
| 클러스터 상태 C<br>디스크 전체<br>게이트웨이 RBI                            | 컴퓨트<br>네트워크                                                                    | CPU Core • 8 vCore<br>Memory • 16 GiB                                                | •                                                                                                    |                |        |
| 관리데몬 scv<br>스토리지 플 3 pc<br>스토리지 용당 전체                       | <ol> <li>3 추가 네트워크 정보</li> <li>4 SSH Key 정보</li> <li>5 장애조치 클러스터 설정</li> </ol> | ROOT Disk * 70 GiB (THIN F                                                           | Provisioning)                                                                                                    |                |        |
| 스토리지센터 클러스터가 구성도                                            | 6 설정확인<br>7 완료                                                                 | 컴퓨트 자원 구성 시 참고사항           클라우드센터 VM의 Compute 자원은 :                                  | 클라우드센터가 관리해야 할 호스트의 수에 따라 탄력적으로 선택합니다.                                                                                  |                |        |
| -                                                           |                                                                                | 가상머신이 컨트롤 할 호스트의 수가 107<br>10개 미만이면 16GiB를, 10 ~ 20개 이민<br>ROOT Disk의 크기는 70GiB를 디스크 | 개 미만이면 8 vCore를, 그 이상이면 16 vCore를 선택하십시오. 메모리<br>번 32GiB를, 21개 이상이면 64GiB를 선택해야 합니다.<br>나 Thin Provisioning 방식으로 제공됩니다. | 는 컨트롤할 호스트의 수가 | :      |
| 가상머신 상태 C<br>CPU 16 v<br>Memory 32 0                        |                                                                                |                                                                                      |                                                                                                    |                |        |
| ROOT Disk 크기 61G<br>관리 NIC NIC                              | 0.10. m                                                                        | 다음 이전 취소                                                                             |                                                                                                    |                |        |

- 클라우드센터 가상머신의 컴퓨트 설정하는 화면입니다.
- CPU Core 선택 박스는 8 vCore, Memory 선택 박스는 16 GiB 를 선택 하고 다음 버튼을 클릭합니다.

## 5 Tip

클라우드센터 가상머신의 Compute 자원은 클라우드센터가 관리해야 할 호스트의 수에 따라 탄력적으로 선택합니다. 가상머 신이 컨트롤 할 호스트의 수가 **10개 미만** 이면 **8 vCore** 를, **그 이상** 이면 **16 vCore** 를 선택하십시오. 메모리는 컨트롤할 호스 트의 수가 **10개** 미만이면 **16GiB** 를, **10 ~ 20개** 이면 **32GiB** 를, **21개 이상** 이면 **64GiB** 를 선택해야 합니다. ROOT Disk의 크 기는 **70GiB** 를 디스크가 **Thin Provisioning** 방식으로 제공됩니다.

## 3. 클라우드센터 가상머신 설정 - 네트워크

|                                                            |                                        |                                                                                                    | ⑦ 도움말 ▼ ✿ 세션 ▼            |
|------------------------------------------------------------|----------------------------------------|----------------------------------------------------------------------------------------------------|---------------------------|
| ABLESTACK 가상어플라이언스<br>ABLESTACK 스토리지센터 및<br>스토리지센터 대시보드 연결 | ABLESTACK 클라우<br>ABLESTACK 클라우드        | 으드센터 VM 배포 마법사<br>떠를 실행하는 가상머신 어플라이언스를 배포합니다.                                                                                                    | ×                         |
| 응 응                                                        | 1 개요<br>2 클라우드센터 VM 설정<br>컴퓨트          | 클라우드센터 VM이 사용할 관리 네트워크용 NIC 정보를 설정합니다. 아래의 항목에 적합한 값을 선택하여<br>네트워크 구성 • 💿 관리네트워크                                                                                                    | I 입력하십시오.                 |
| 디스크 전체<br>게이트웨이 RBI<br>관리대문 scv<br>스토리지플 3 pr              | 네트워크<br>3 추가 네트워크 정보<br>4 SSH Key 정보   | □ 서비스네트워크<br>가상머신에 할당할 Parent Bridge                                                                                                    |                           |
| 스토리지 용량 전체<br>스토리지센터 클러스터가 구성도                             | 5 장애조치 클러스터 설정       6 설정확인       7 완료 | 현리네트워크 · 선택하십시오 ▼                                                                                                    |                           |
| 가상머신 상태 A<br>CPU 16 v<br>Memory 32 C                       |                                        | 네트워크 구성 시 참고사항<br>클라우드센터에 접근하고자 하는 네트워크 위치에 따라 가상머신에 할당할 네트워크와 네트워크의 상위 브릿자<br>관리네트워크는 호스트를 관리하기 위해 필수적인 네트워크이며, 기본 선택되어 있고, 선택 여부를 변경할 수 입<br>는 사용자가 접근하고자 하는 네트워크 위치이며, 관리네트워크와 서비스네트워크가 다른 경우 선택합니다.<br>고나머시에 네트 이글로 한다르기 적에 받드 니 사와 너리 가로 따져 서석에 한 반다. | 를 선택합니다.<br>것습니다. 서비스네트워크 |
| ROOT Disk 크키 61G<br>관리 NIC NIC<br>IP :                     | UNIVERI                                |                                                                                                    |                           |

- 클라우드센터 가상머신의 네트워크 설정하는 화면입니다.
- 관리네트워크 선택 박스에서 bridge0 을 선택하고 다음 버튼을 클릭합니다.

## 🚹 Info

관리 네트워크와 서비스 네트워크가 분리되여 있는 경우 그리고 외부에서 클라우드센터 웹콘솔에 접근해야 하는경우에는 **네트 워크 구성** 항목에서 **서비스네트워크** 항목을 체크하신 후에 **서비스네트워크** 선택 박스에서 해당되는 **브릿지** 를 선택하셔야 합 니다.

## 4. 추가 네트워크 정보

| root@<br>ablecube21                |                                                                                                    | ⑦ 도움말 ▾ 🏟 세션 ▾ |
|------------------------------------|----------------------------------------------------------------------------------------------------|----------------|
| Q 검색                               | ABLESTACK 가상아플라이언스 상태     클라우드센터 클러스트 구성을 진행하십시오     클라우드센터 클러스트가 구성되지 않았습니다. 클라우드센터 클러스트 구성을 진행하십시오                                                                                                    |                |
| 시스템<br>개요                          | 클릭우드선택 VM 별포 스토리저선택 ABLESTACK 클라우드센터 VM 배포 마법사 ×<br>ABLESTACK 클러스터에 클라우드센터를 실행하는 가상마신 어플라이언스를 배포합니다.                                                                                                    |                |
| 기록<br>저장소                          | ● · · · · · · · · · · · · · · · · · · ·                                                                                                    | :              |
| 네트워킹                               | 클러스타 상태         ○         / 프리구드 전드 VM 성정           다스크         전체 9개의 다스         컨퓨트         현재 호스트명 *         ablecube 21                                                                                                    |                |
| 포드맨 컨테이너<br>계정<br>서비스<br>ABLESTACK | 개이트뷰에         RBD G W 371         네트워크         구성함 호스트 수·         -         3         +         대           관리대문용         scmittupundi         ③         추가! 네트워크 경보         ·         ·         ·         ·         ·         ·         ·         ·         ·         ·         ·         ·         ·         ·         ·         ·         ·         ·         ·         ·         ·         ·         ·         ·         ·         ·         ·         ·         ·         ·         ·         ·         ·         ·         ·         ·         ·         ·         ·         ·         ·         ·         ·         ·         ·         ·         ·         ·         ·         ·         ·         ·         ·         ·         ·         ·         ·         ·         ·         ·         ·         ·         ·         ·         ·         ·         ·         ·         ·         ·         ·         ·         ·         ·         ·         ·         ·         ·         ·         ·         ·         ·         ·         ·         ·         ·         ·         ·         ·         ·         · |                |
| 도구<br>소프트웨어 최신화                    | 6 설정확인<br>7 완료<br>호스트형(CCVM) * ccvm                                                                                                    |                |
| 응용프로그램<br>진단 보고서                   | 2년9년상태 ◎ Running 관리 NIC IP · 10.10.2.10/16 VLAN ID · · · · · · · · · · · · · · · · · ·                                                                                                    |                |
| 커널 덤프<br>티미널                       | Memory ib Gut 관리 NLC Gateway 10.10.0.1<br>ROOT Disk 코기 GIG (사용가능 -<br>관리 NLC Type : bric CRE 이건 취소                                                                                                    |                |
| SELinux                            | IP:1010211 PREFIX:16 CHING IOU IVE: IVE: IVE: IVE: IVE: IVE: IVE: IVE:                                                                                                    |                |

- 클라우드센터 가상머신 추가 네트워크 정보를 설정하는 화면입니다.
- 클러스터 구성 파일 준비 해당 호스트 파일 사용으로 자동 선택되며, ablecube 호스트 설정 정보를 자동으로 읽어와 클 러스터 구성 정보 및 네트워크 IP 정보를 세팅합니다.
- 호스트명(CCVM) 을 입력 및 확인합니다.
- 관리 NIC IP 를 입력 및 확인합니다.

| root@<br>ablecube21 |                                                              |                                                     |                   |                                                                            |                                        |                                                                                  |                                              | ⑦ 도움말 ㆍ | 🏟 세션 👻 |
|---------------------|--------------------------------------------------------------|-----------------------------------------------------|-------------------|----------------------------------------------------------------------------|----------------------------------------|----------------------------------------------------------------------------------|----------------------------------------------|---------|--------|
| Q, 검색               | ABLESTACK 가상어플라이언스 상태<br>클라우드센터 클러스터가 구성되지 않았습               | 다. 클라우드센터 클러스터 구성을 진행하십시                            | 12                |                                                                            |                                        |                                                                                  |                                              |         |        |
| 시스템                 | 클라우드센터 VM 배포 스토리지센터                                          | ABLESTACK 클라의                                       | 우드센터 VM 배포        | 마법사                                                                        |                                        |                                                                                  |                                              | ×       |        |
| 개요                  |                                                              | ABLESTACK 클러스터에 클라우드·                               | 센터를 실행하는 가상머신 어플리 | 사이언스를 배포합니다.                                                               |                                        |                                                                                  |                                              |         |        |
| 기록                  |                                                              | 1 개요                                                |                   | 1 ablecube21 10.10.2.1<br>2 ablecube22 10.10.2.2<br>3 ablecube23 10.10.2.3 | 10.10.2.11<br>10.10.2.12<br>10.10.2.13 | 100.100.2.1 100.100.2.11<br>100.100.2.2 100.100.2.12<br>100.100.2.3 100.100.2.13 | 100.200.2.11<br>100.200.2.12<br>100.200.2.13 |         | ÷      |
| 저장소                 |                                                              | 2 클라우드센터 VM 설정                                      |                   |                                                                            |                                        |                                                                                  |                                              |         |        |
| 네트워킹                | 드스크 전체 9개의 디스                                                | 컴퓨트                                                 |                   |                                                                            |                                        |                                                                                  |                                              |         |        |
| 포드맨 컨테이너            | <b>게이트웨이</b> RBD GW 3개 1                                     | 네트워크                                                | 호스트명(CCVM) *      | ccvm                                                                       |                                        |                                                                                  |                                              |         |        |
| 계정                  | 관리데몬 scvml.tupuxbi<br>스토리지 플 2 pools<br>스토리지 용량 전체 7.9 TiB 중 | 3         추가 네트워크 정보           4         SSH Key 정보 | 관리 NIC IP *       | 10.10.2.10/16                                                              |                                        | VLAN ID                                                                          |                                              |         |        |
|                     |                                                              | 5 장애조치 클러스터 설정                                      | 관리 NIC Gateway    | 10.10.0.1                                                                  |                                        |                                                                                  |                                              |         |        |
| 도구                  | 스토리자센터 클러스터가 구성되었습니다.                                        | 6 설정확인<br>7 완료                                      | 관리 NIC DNS        | 8.8.8.8                                                                    |                                        | •                                                                                |                                              |         | :      |
| 소프트웨어 최신화           | -                                                            |                                                     | 서비스 NIC IP        | xxx.xxx.xxx.xxx/xx 형식으                                                     | 으로 입력                                  | VLAN ID                                                                          |                                              |         |        |
| 응용프로그램              | 가상미신 상태                                                      |                                                     | 서비스 NIC Gateway   | xxx.xxx.xxx 형식으로                                                           | 입력                                     |                                                                                  |                                              |         |        |
| 진단 보고서              | Memory 16 GiB                                                |                                                     | 서비스 NIC DNS       | xxx.xxx.xxx 형식으로                                                           | 입력                                     |                                                                                  |                                              |         |        |
| 커널 덤프               | ROOT Disk 크기 61G (사용가능                                       |                                                     |                   |                                                                            |                                        |                                                                                  |                                              |         |        |
| 터미널                 | EP INIC NIC Type : bri<br>IP : 10.10.2.11                    |                                                     | 다음 이전             | 취소                                                                         |                                        |                                                                                  |                                              |         |        |
| SELinux             | PREFIX : 16<br>GW : 10.10.0.1                                |                                                     |                   | 전역 10                                                                      | NIC INIC                               | о туре снуж (пателсскуж)<br>: N/A                                                |                                              |         |        |

- 관리 NIC Gateway 를 입력 및 확인합니다.
- 관리 NIC DNS 를 입력 및 확인합니다.

## i Info

클라우드센터 가상머신 배포시 ablecube 호스트에서 설정파일 읽어와 일부 정보를 자동세팅되며 입력 정보를 정확히 확인해 야 합니다. 해당 화면의 IP 정보 는 예제 입니다. IP 정보는 사이트 정보에 맞춰서 수정해야 합니다.

## 5. SSH Key 정보

| <ul> <li>         ・ ABLESTACK 가성여급하여인수 설립<br/>ヨ리우드센터 관리스트가 구성되지 않았는<br/>ヨ리우드센터 가수 성되지 않았는<br/>ヨ리우드센터 VM 배포 스트리지센터 클리스트가 구성되지 않았는<br/>・ ABLESTACK 클리스트에 클리우드센터 VM 배포 마법사<br/>・ ABLESTACK 클리스트에 클리우드센터 VM 배포 마법사<br/>・ ABLESTACK 클리스트에 클리우드센터 VM 배포 마법사<br/>・ ABLESTACK 클리스트에 클리우드센터 VM 배포 마법사<br/>・ ABLESTACK 클리스트에 클리우드센터 VM 배포 마법사<br/>・ ABLESTACK 클리스트에 클리우드센터 VM 배포 마법사<br/>・ ABLESTACK 클리스트에 클리우드센터 VM 배포 마법사<br/>・ ABLESTACK 클리스트에 클리우드센터 VM 패호스트, 그리고 ABLESTACK을 구성하고 있는 가상머신들파의 SSH 연결을 위해 SSH Key를 설정합니다. 기본<br/>・ 2 클리우드센터 VM 설정<br/>・ ABLESTACK 클리스트에 전하고 있는 가상머신들파의 SSH 연결을 위해 SSH Key를 설정합니다. 기본<br/>・ 2 클리우드센터 VM 설정<br/>ボー트<br/>・ 「        ・BEGIN OPENSSH PRIVATE KEY<br/>→ BEGIN OPENSSH PRIVATE KEY<br/>→ BBIDINIZaCITZXKtdjEAAAAABGS5vbmUAAAAEbm9uZQA<br/>・BEGIN OPENSSH PRIVATE KEY<br/>→ BBIDINIZaCITZXKtdjEAAAAABGS5vbmUAAAAEbm9uZQA<br/>・BEGIN OPENSSH PRIVATE KEY<br/>→ BBIDINIZaCITZXktdjEAAAAABGS5vbmUAAAAEbm9uZQA<br/>・BEGIN OPENSSH PRIVATE KEY<br/>→ BBIDINIZaCITZXktdjEAAAAABGS5vbmUAAAAEbm9uZQA<br/>・BEGIN OPENSSH PRIVATE KEY<br/>→ BBIDINIZaCITZXktdjEAAAAABGS5vbmUAAAAEbm9uZQA<br/>・BEGIN OPENSSH PRIVATE KEY<br/>→ BBIDINIZaCITZXktdjEAAAAABGS5vbmUAAAAEbm9uZQA<br/>・BEGIN OPENSSH PRIVATE KEY<br/>→ BBIDINIZaCITZXktdjEAAAAABGS5vbmUAAAAEbm9uZQA<br/>・BEGIN OPENSSH PRIVATE KEY<br/>→ BBIDINIZaCITZXktdjEAAAAABGS5vbmUAAAAEbm9uZQA<br/>・</li></ul> |   |
|----------------------------------------------------------------------------------------------------|---|
| · · · · · · · · · · · · · · · · · · ·                                                                                                    |   |
| SSH Key는 호스트 및 클라우드센터, 스토리지센터 가상머신 등의 ABLESTACK 구성요소 간의 암호화된 인증을 위해 사용됩니다.                                                                                                    | 1 |
| ▲도료리지센터 가상마신 상태         호스트 간, 가성마신 간의 모든 명령은 SSH를 이용해 전달되며 이 때 SSH Key를 이용해 인당을 처리합니다. 따라서 모든 호스트, 가성마신 같으 은 동일한 SSH Key를 사용해야 합니다.           가상마신 상태         ▲ 상태 제크 1           CPU         용 vCore           Memory         16 GiB           ROOT Disk 크기         33G (사용가동           관련 NIC         NIC Type the                                                                                                    | 1 |

- SSH Key 정보를 확인하는 화면입니다.
- 클러스터 구성시 호스트에 등록된 호스트의 키 정보로 자동세팅됩니다.

## 6. 장애조치 클러스터 설정

|                                                |                                                       |                                                        |                                                     |                                                                                                    | ⑦ 도움말 ▼ | 💠 세션 👻 |
|------------------------------------------------|-------------------------------------------------------|--------------------------------------------------------|-----------------------------------------------------|----------------------------------------------------------------------------------------------------|---------|--------|
| ABLESTACK 가상어를<br>클라우드센터 클러스터:<br>클라우드센터 VM 배포 | 플라이언스 상태<br>가 구성되지 않았습니<br>스토리지센터 대                   | ABLESTACK 클라<br>ABLESTACK 클러스터에 클라우드                   | 우드센터 VM 배포 마<br>센터를 실행하는 가상머신 어플라이?                 | 법사<br>언스를 배포합니다.                                                                                       | ×       |        |
| 소토리지센터 출<br>클러스터 상태                            | 러스터 상태<br>▲ 상태 체크 :                                   | 1 개요<br>2 클라우드센터 VM 설정<br>컴퓨트                          | 장애조치 클러스터는 클라우드선<br>실행하도록 하기 위해 구성합니다<br>클러스터 멤버수 • | 센터 VM이 실행 중인 호스트에 장애가 발생하는 경우 클라우드센터 VM을 안전하게 다른 호스트<br>다. 장애조치 클러스터를 구성하기 위해 필요한 정보를 아래에 입력하십시오.<br>3 | 트에서     | I      |
| 디스크<br>게이트웨이<br>관리데몬<br>스토리지 플                 | 전체 3개의 디스<br>RBD GW 3개 설<br>scvml.zsaxnt()<br>2 pools | 네트워크<br>3 추가 네트워크 정보<br>4 SSH Key 정보<br>5 장애조치 클러스터 설정 | PCS 호스트 #1정보<br>PN IP *                             | 100.100.12.1                                                                                           |         |        |
| 스토리자센터 클러스터기                                   | 전체 2.8 118 중                                          | 6 <b>설정확인</b><br>7 완료                                  | PCS 호스트 #2 정보<br>PN IP ㆍ                            | 100.100.12.2                                                                                           |         |        |
| 으로 스토리지센터 2<br>가상마신 상태<br>CPU                  | 가상머신 상태<br>© Running<br>8 vCore                       |                                                        | PCS 호스트 #3 정보<br>PN IP *                            | 100.100.12.3                                                                                           |         | 1      |
| Memory<br>ROOT Disk 크기<br>관리 NIC               | 16 GiB<br>83G (사용가능<br>NIC Type : bric                |                                                        | 다음 이전                                               | 취소                                                                                                    |         |        |

- 장애조치 클러스터 설정하는 화면 입니다.
- **호스트 #1정보, 호스트 #2정보, 호스트 #3정보**에는 **호스트 PN IP #1, 호스트 PN IP #2, 호스트 PN IP #3** 자동으로 세팅이 되며 입력 정보를 정확히 확인하고 **다음** 버튼을 클릭합니다.

## i Info

클라우드센터 장애조치 클러스터는 최대 3개의 호스트를 지정할 수 있습니다.

## 7. 설정확인

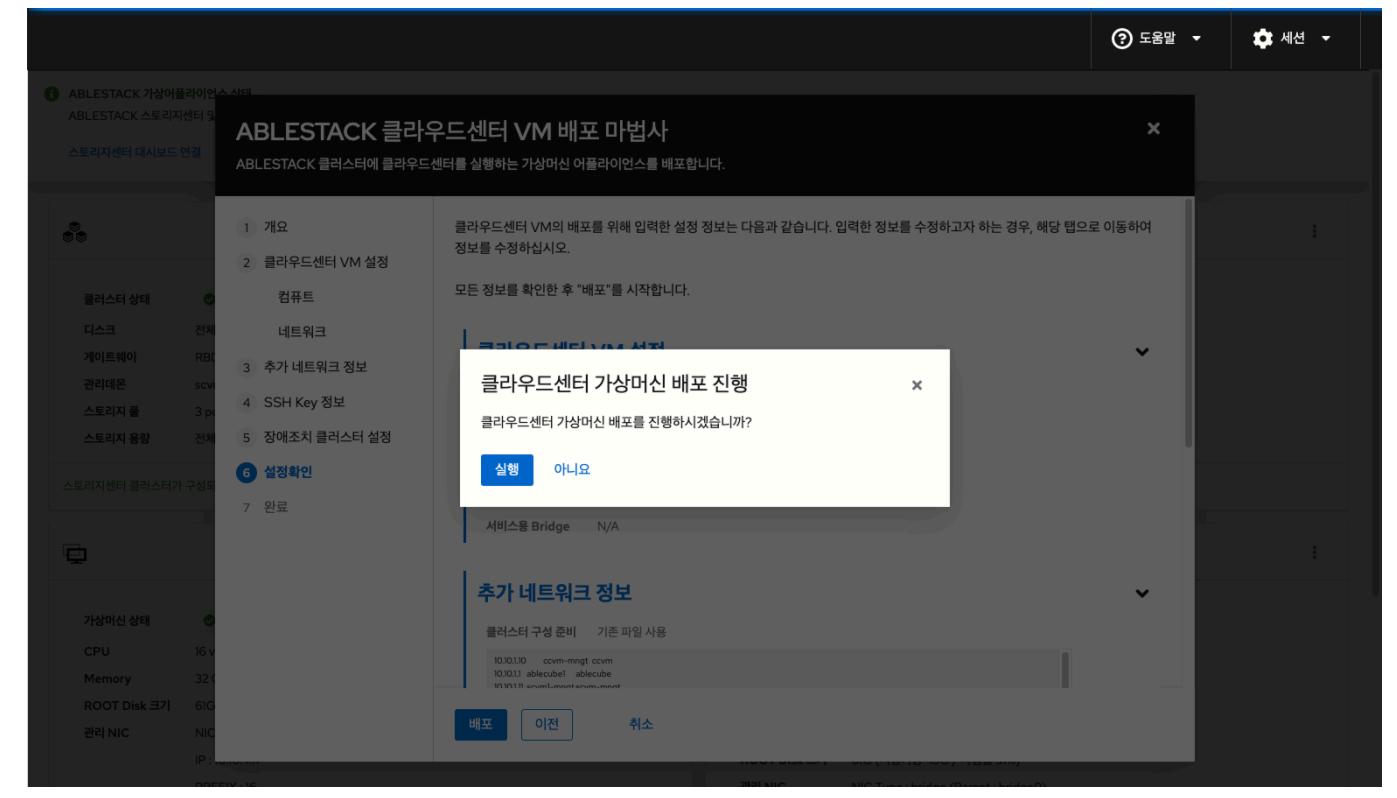

- 클라우드센터 가상머신 배포전 설정을 확인하는 화면입니다.
- 설정정보를 확인 후 배포 버튼을 클릭 합니다.

#### 8. 배포

|                                |                                     |                                                 |                                                        | ? 도움말 ▾ | 🏚 세션 🗸 |
|--------------------------------|-------------------------------------|-------------------------------------------------|--------------------------------------------------------|---------|--------|
| ABLESTACK 가상어필<br>클라우드센터 클러스터기 | <mark>라이언스 상태</mark><br>가 구성되지 않았습니 | I다. 클라우드센터 클러스터 구성을 진행하십A                       | <u>9.</u>                                              |         |        |
| 클라우드센터 VM 배포                   | 스토리지센터 대                            | ABLESTACK 클라의                                   | 우드센터 VM 배포 마법사 ×                                       |         |        |
|                                |                                     | ABLESTACK 클러스터에 클라우드                            | · · · · · · · · · · · · · · · · · · ·                  |         | :      |
| 클러스터 상태                        | 🕑 Health Oi                         | 1 개요                                            | 클라우드센터 가상머신을 배포 중입니다. 전체 5단계 중 4단계 진행 중입니다.            |         |        |
| 디스크<br>게이트웨이                   | 전체 9개의 디스<br>RBD GW 3개 4            | <ol> <li>2 클라우드센터 VM 설정</li> <li>컴퓨트</li> </ol> | ● 완료됨 클러스터 구성 HOST 네트워크 연결 테스트                         |         |        |
| 관리데몬<br>스토리지 풀                 | scvm1.pxlowc(<br>2 pools            | 네트워크<br>3 추가 네트워크 정보                            | ◎ 원료필 클러스터 구성 설정 초기화 작업                                |         |        |
| 스토리지 용량                        | 전체 7.9 TiB 중                        | 4 SSH Key 정보                                    | ○ 전호를 cloudinit iso 부달 경정           진행용 클라우드센터 가상머신 구성 |         |        |
|                                | TOAMBAA.                            | 6 설정확인                                          | <ul> <li>준비용 클러스터 구성 및 클라우드센터 가상머신 배포</li> </ul>       |         |        |
| 100<br>1                       |                                     | 7 완료                                            |                                                        |         | 1      |
| 가상머신상태                         | Running                             |                                                 |                                                        |         |        |
| Nemory<br>ROOT Disk 크기         | 16 GiB<br>62G (사용가능                 |                                                 |                                                        |         |        |
| 관리 NIC                         | NIC Type : brid<br>IP : 10.10.2.11  |                                                 |                                                        |         |        |
|                                | PREFIX : 16<br>GW : 10.10.0.1       |                                                 | GW: N/A                                                |         |        |
| 스토리지 NIC                       | 서버용 NIC Typ                         | e : NIC Passthrough                             |                                                        |         |        |

• 클라우드센터 가상머신 배포 진행상황을 확인 할 수 있는 화면입니다.

|                                                      |                                                                                                    |                                                                                                    |                                                                                                    |   | ? 도움말 - | 🔅 세션 🗸 |
|------------------------------------------------------|----------------------------------------------------------------------------------------------------|----------------------------------------------------------------------------------------------------|----------------------------------------------------------------------------------------------------|---|---------|--------|
| ABLESTACK 가상어플<br>클라우드센터 VM이 배표                      | <mark>라이언스 상태</mark><br>전되지 않았습니다. 1                                                                                    | 클라우드센터 VM 배포를 진행하십시오.                                                                                                    |                                                                                                    |   |         |        |
| 클라우드센터 VM 배포<br>중중                                   | 스토리지센터 대                                                                                                    | ABLESTACK 클라우<br>ABLESTACK 클러스터에 클라우드선                                                                                      | 우드센터 VM 배포 마법사<br><sup>벤터를 실행하는</sup> 가상머신 어플라이언스를 배포합니다.                                                                                                    | × |         | :      |
| 물리스터 상태<br>디스크<br>게이트웨이<br>관리대문<br>스토리지 플<br>스토리지 용왕 | ♥ Health O<br>전체 9개의 디스<br>RBD GW 3개 {<br>scvm1.pxlowc(<br>2 pools<br>전체 7.8 TIB 등<br>구성되었습니다.                          | 1     개요       2     클라우드센터 VM 설정       컴퓨트     네트워크       3     추가 네트워크 정보       4     SSH Key 정보       5     장애초치 클러스터 설정 | 클라우드센터 VM의 배포를 완료했습니다. 가상머신이 배포되면 다음의 작업을 수행해야 합니다.<br>- 클라우드센터 VM의 웹관리콘솔에 접속<br>- ABLESTACK에 대한 클라우드 Zone 구성<br>- 가상머신 생성을 위한 각종 정책 준비<br>위의 모든 작업은 클라우드센터 VM의 웹 관리콘솔을 이용해 진행합니다. |   |         |        |
|                                                      |                                                                                                    | 6 설정확인<br>7 완료                                                                                                    |                                                                                                    |   |         | :      |
| 가장이신상태<br>CPU<br>Memory<br>ROOT Disk 크기<br>관리 NIC    | Running     8 vCore     16 GiB     62G (사용가능     NIC Type : brid     IP : 10.10.2.11     PREFIX : 16     GW : 10.10.0.1 |                                                                                                    | GW:N/A                                                                                                    |   |         |        |
| 스토리지 NIC                                             | 서버용 NIC Typ                                                                                                    | e : NIC Passthrough                                                                                                    |                                                                                                    |   |         |        |

 클라우드센터 가상머신 배포가 완료 후 ABLESTACK Cube 웹콘솔에서 클라우드센터 클러스터 상태 카드 항목에서 클 러스터 상태 가 Health Ok, 클라우드센터 가상머신 상태 카드에서 가상머신상태 가 Running 인지 확인하셔야 합니 다.

## 클라우드센터 가상머신 웹콘솔 구성

클라우드센터 웹콘솔 구성을 하기 위해서는 Bootstrap 우선 실행해야 하며 Bootstrap 실행 후 클라우드센터 웹콘솔 화면을 이 용하여 클라우드센터 구성을 하실수 있습니다.

1. Bootstrap 실행전

| root@<br>ablecube1 |                               |                                                                   |   |                 |                                                          | ⑦ 도움말 -      | 🏟 세션 🔻    |
|--------------------|-------------------------------|-------------------------------------------------------------------|---|-----------------|----------------------------------------------------------|--------------|-----------|
| Q 검색               | ABLESTACK 가상에<br>코리아드 세티에 여기와 | ·                                                                 |   |                 |                                                          |              |           |
| 시스템                | 실정파의 다유로드                     | 〒 ᆻ그팩 클러구드/안터 VM BOOLSUOP 글장 역 날글 안정하십시오.                         |   |                 |                                                          |              |           |
| 개요                 |                               |                                                                   |   |                 |                                                          |              |           |
| 기록                 |                               | 스토리지센터 클러스터 상태                                                    | : | æ               | 클라우드센터 클러스터 상태                                           |              | :         |
| 저장소                |                               |                                                                   |   |                 |                                                          | 클라우드센터V      | 'M 시작     |
| 네트워킹               | 클러스터 상태                       | ♥ Health Ok 전체 30개의 디스크 중 30개 작동 중                                |   | 클러스터 상태<br>노드구성 | ♥ Health Ok 총 3노드로 구성됨 : (ablecube1 ablecube2 ablecube3) | 클라우드센터V      | 'M 정지     |
| 포드맨 컨테이너           | 게이트웨이                         | RBD GW 3개 실행 중 / 3개 제공 중(quorum : scvml,scvm2,scvm3)              |   | 리소스 상태          | 실행중                                                      | 클라우드센터 출     | 클러스터 클린업  |
| 계정                 | 관리데몬<br>스토리지 풀                | scvml.gdwkug(전체 2개 실행중)<br>3 pools                                |   | VM실행노드          | ablecube1                                                | 클라우드센터V      | 'M 마이그레이션 |
| 서비스 🕚              | 스토리지 용량                       | 전체 92 TiB 중 193 GiB 사용 중 (사용률 0.20 %)                             |   |                 |                                                          | Bootstrap 실력 | 8         |
| ABLESTACK          | 스토리지센터 클러스터?                  | 구성되었습니다.                                                          |   | 클라우드센터 클러스터기    | 구성되었습니다.                                                 | 모니터링센터 대     | 배시보드 구성   |
| 도구                 |                               | 스토리지센터 가상어신 상태                                                    | ÷ |                 | 클라우드센터 가상머신 상태                                           |              | :         |
| 소프트웨어 최신화 📀        |                               |                                                                   |   |                 |                                                          |              |           |
| 응용프로그램             | 가상머신 상태                       | Running                                                           |   | 가상머신 상태         | Running                                                  |              |           |
| 지다 남고서             | CPU                           | 16 vCore                                                          |   | Mold 서비스 상태     | 실행중                                                      |              |           |
| 66 <b>1</b> 27     | Memory                        | 32 GIB                                                            |   | Mold DB 상태      | 실행중                                                      |              |           |
| 커널 덤프              | ROOT Disk 크기                  | blG (사용가능 42G / 사용을 32%)<br>NIC Tune : bridge (Parent : bridge()) |   | CPU             | 8 vCore                                                  |              |           |
| 터미널                | Equic                         | IP : 10.10.4.11                                                   |   | ROOT Disk 37    | 61G (사용가능 43G / 사용률 31%)                                 |              |           |
| CEI inun           |                               | PREFIX:16                                                         |   | 관리 NIC          | NIC Type : bridge (Parent : bridge0)                     |              |           |
| SELINUX            |                               | GW : 10.10.0.1                                                    |   |                 | IP: 10.10.4.10                                           |              |           |
|                    |                               | DNS : N/A                                                         |   |                 | PREFIX:16                                                |              |           |
|                    | 스토리지 NIC                      | 서비용 NIC Type : NIC Passthrough                                    |   |                 | GW : 10.10.0.1                                           |              |           |

- Bootstrap 실행전 화면입니다. 상단의 리본 화면에서 **클라우드 센터에 연결할 수 있도록 클라우드센터 VM** Bootstrap 실행 작업을 실행하십시오. 문구가 보인다면 클라우드센터 Bootstrap을 실행할 수 있습니다.
- 2. Bootstrap 실행

| root@<br>ablecube21                                                       |                                                                               |                                                                                                    |                                     |                                                                                                    |                                                                | ⑦ 도움말 · | 🔅 세션 🝷 |
|---------------------------------------------------------------------------|-------------------------------------------------------------------------------|----------------------------------------------------------------------------------------------------|-------------------------------------|----------------------------------------------------------------------------------------------------|----------------------------------------------------------------|---------|--------|
| Q. 검색                                                                     |                                                                               | 배변경<br>플라이언스 상태<br>수 있도록 클라우드센터 VM Bootstrap 실행 작업을 진행하십시오.                                                                                                    |                                     |                                                                                                    |                                                                |         |        |
| 시스템                                                                       | 설정파일 다운로드                                                                     |                                                                                                    |                                     |                                                                                                    |                                                                |         |        |
| 개요                                                                        |                                                                               |                                                                                                    |                                     |                                                                                                    |                                                                |         |        |
| 기록                                                                        |                                                                               | 스토리지센터 클러스터 상태                                                                                                    |                                     | a de la compañía de la compañía de l | 클라우드센터 클러스터 상태                                                 |         |        |
| 저장소                                                                       |                                                                               |                                                                                                    |                                     |                                                                                                    |                                                                |         |        |
| 네트워킹                                                                      | 클러스터 상태                                                                       |                                                                                                    |                                     | 클러스터 상태                                                                                                    | ♥ Health Ok<br>총 3노도로 구성될 · (100100.21 100100.22 100100.23)    |         |        |
| 포드맨 컨테이너                                                                  | 게이트웨이                                                                         |                                                                                                    |                                     | 리소스 상태                                                                                                    |                                                                |         |        |
| 계정                                                                        | 관리데몬<br>스토리지 풀                                                                | scvm1.tupuxb(전체 2개 실행중)<br>2 pools                                                                                                    | 클라우드 센터 가상머신 Bc                     | ootstrap 실행                                                                                                    | ×                                                              |         |        |
|                                                                           |                                                                               |                                                                                                    |                                     |                                                                                                    |                                                                |         |        |
| 서비스 🕕                                                                     | 스토리지 용량                                                                       | 전체 7.8 TiB 중 33 GiB 사용 중 (사용률 0.41%)                                                                                                    | 클라우드 센터 가상머신의 Bootstrap.sł          | h 파일을 실행 하시겠습니                                                                                                    | //??                                                           |         |        |
| 서비스 ()<br>ABLESTACK                                                       | 스토리지 용량                                                                       | 전체 7.8 TiB 중 33 GiB 사용 중 (사용률 0.41%)<br>- 구성되었습니다.                                                                                                    | 클라우드 센터 가상머신의 Bootstrap.sł          | h 파일을 실행 하시겠습니                                                                                                    | <i>π</i> }??                                                   |         |        |
| 서비스 ()<br>ABLESTACK<br>도구                                                 | 스토리지 용량                                                                       | 전체 7.8 대용 속 33 GIB 사용 숲 (사용을 0.41%)<br>1 구성되었습니다.                                                                                                    | 클라우드 센터 가상머신의 Bootstrap.sl<br>실향 취소 | h 파일을 실행 하시겠습니                                                                                                    |                                                                |         |        |
| 서비스 •<br>ABLESTACK<br>도구<br>소프트웨어 최신화                                     | 스토리지센터 클러스터?                                                                  | 전체73 TB 중 33 GB 사용 중 (사용을 0.41%)<br>1 국성되었습니다.<br>스토리지센터 가상아신 상태                                                                                                    | 클라우드 센터 가상머신의 Bootstrap.sl<br>실향 취소 | h 파일을 실행 하시겠습니                                                                                                    | 까??<br>                                                        |         |        |
| 서비스 •<br>ABLESTACK<br>도구<br>소프트웨어 최신화<br>유용프로그램                           | 스토리지 용당<br>스토리지센터 클러스터?                                                       | 전체 73 TB 중 33 GB 사용 중 (사용률 0.41%)<br>1구성512습니다.<br>스토리지센터 가상머신 상태<br>© Running                                                                                                    | 클라우드 센터 가상머신의 Bootstrap.sl          | h 파일을 실행 하시겠습니<br>                                                                                                    | 까??<br>클리우드센터 가상이신 상태<br>ⓒ Running                             |         |        |
| 시비스 •<br>ABLESTACK<br>도구<br>소프트웨어 최신화<br>응용프로그램                           | 스토리지 영향<br>스토리지센터 클러스타기<br>다입어신 상태<br>CPU                                     | 전체78 TB 등 33 GB 사용 은 (사용을 0.41%)<br>1구성되었습니다.<br>스토리지센터 가상아신 상태<br>© Running<br>8 vCore                                                                                                    | 클라우드 센터 가상머신의 Bootstrap.sl          | h 파일을 실행 하시겠습니<br>가상마신 상태<br>Mold 서비스 상태                                                                                                    | 까??<br>클라우드센터 가상어신 상태<br>ⓒ Running<br>정지범                      |         |        |
| 사비스 •<br>ABLESTACK<br>도구<br>소프트웨어 최신화<br>용용프로그램<br>진단 보고서                 | 스토리지 용장<br>스토리지(8리 클리스트)<br>기업이십 상대<br>CPU<br>Memory                          | 전체 73 TB 중 33 GB 사용 중 (사용률 0.41%)<br>1구성512습니다.<br>스토리지센터 가상아신 상태<br>© Running<br>B vCore<br>16 GB                                                                                                    | 클라우드 센터 가상머신의 Bootstrap.sl          | h 파일을 실행 하시겠습니<br>가상머신 상태<br>Mold 시비스 상태<br>Mold 진 B 상태                                                                                                    | 까??<br>클리우드센터 가상이신 상태<br>이 Running<br>정지팀<br>정지팀               |         |        |
| 서비스 •<br>ABLESTACK<br>도구<br>소프트웨어 최신화<br>용용프로그램<br>진단 보고서<br>커널 명프        | 스토리지 용장<br>스토리지(8억 클릭스트) -<br>가입아님 상태<br>CPU<br>Memory<br>ROOT Disk 321       | 전체 73 TB 중 33 GB 사용 중 (사용물 0.41%)<br>1구성 52/습니다.<br>스토리지센터 가상아신 상태<br>© Running<br>8 vCore<br>16 GB<br>61C (사용기능 456 / 사용물 27%)                                                                         | 클라우드 센터 가상마신의 Bootstrap.sl          | h 파일을 실행 하시겠습니<br>기상미신 상태<br>Mold 시비스 상태<br>Mold DB 상태<br>CPU                                                                                                    | 까??<br>클라우드센터 가상이신 상태<br>이 Running<br>정치팀<br>정치팀<br>BCore      |         |        |
| 서비스 •<br>ABLESTACK<br>도구<br>소프트웨어 최신화<br>용용프로그램<br>진단 보고서<br>거닐 엄프<br>티미널 | 스토리지 용장<br>스토리지생리 클러스티가<br>가장아신 상태<br>CPU<br>Memory<br>ROOT Disk 3기<br>관리 NIC | 전체 73 TIB 중 33 GIB 사용 중 (사용물 0.41%)<br>1구성 512(습니다.<br>스토리지센터 가상아신 상태<br>© Running<br>8 vCore<br>16 GIB<br>GIG (사용기능 45G / 사용물 27%)<br>NIC Type: bridge (Parent: bridge0)<br>Bu yano 31                 | 클라우드 센터 가상마신의 Bootstrap.sl          | h 파일을 실행 하시겠습니<br>기상에진 상태<br>Mold All 스상태<br>Mold DB 상태<br>CPU<br>Memory<br>BOOT DH: # 21                                                                                                    | 까??<br>클라우드센터 가상이신 상태<br>· · · · · · · · · · · · · · · · · · · |         |        |
| 서비스 •<br>ABLESTACK<br>도구<br>소프트웨어 최신화<br>응용프로그램<br>진단 보고서<br>거널 엄프<br>터미널 | 스토리지 용장<br>스토리지생리 클러스티가<br>가장마신 상태<br>CPU<br>Memory<br>ROOT Disk 3기<br>권리 NIC | 전체 73 TIB 중 33 GIB 사용 중 (사용물 0.41%)<br>1구성 52/2습니다.<br>스토리지센터 가상아신 상태<br>중 Running<br>8 vCore<br>16 GIB<br>GIG (사용가능 45G / 사용물 27%)<br>NIC Type: tridge (Parent : bridgeO)<br>IP: 100.211<br>PREFIX: 16 | 클라우드 센터 가상머신의 Bootstrap.sl          | h 피일을 실행 하시겠습니<br>기상에신 상태<br>Mold 사비스 상태<br>Mold DB 상태<br>CPU<br>Memory<br>ROOT Disk 크기<br>관리 Nic                                                                                                    | 까??                                                            |         |        |

- Bootstrap 실행 화면입니다. 클라우드센터 클러스터 상태 카드에서 메뉴버튼을 클릭하여 Bootstrap 실행 버튼을 클 릭합니다.
- 실행 버튼을 클릭하여 Bootstrap을 실행합니다.

## Important

Bootstrap 은 1개의 호스트에서만 실행 됩니다. 1번 호스트에서 실행이 된경우에는 2번, 3번 호스트에서는 **Bootstrap 실행** 버튼이 사라지게 됩니다.

## 3. Bootstrap 완료

| root@<br>ablecube1                                  |                              |                                                                                 |   |                  |                                              | ? 도움말 - | 🔅 세션 - |
|-----------------------------------------------------|------------------------------|---------------------------------------------------------------------------------|---|------------------|----------------------------------------------|---------|--------|
| Q 검색                                                | ABLESTACK 가상여<br>모니터링센터에 연결함 | <mark>플라이언스 상태</mark><br>t 수 있도록 모니터링센터 구성 작업을 진행하십시오.                          |   |                  |                                              |         |        |
| 시스템                                                 | 스토리지센터 대시보드                  | 연결 클라우드센터 연결 모니터링센터 구성 설정파일 다운로드                                                |   |                  |                                              |         |        |
| 개요                                                  |                              |                                                                                 |   | 1                |                                              |         | _      |
| 기록                                                  |                              | 스토리지센터 클러스터 상태                                                                  | ÷ | a.               | 클라우드센터 클러스터 상태                               |         | :      |
| 저장소                                                 | 클러스터 상태                      | Health Ok                                                                       |   | 클러스터 상태          | Health Ok                                    |         |        |
| 네트워킹                                                | 디스크                          | 전체 30개의 디스크 중 30개 작동 중                                                          |   | 노드구성             | 총 3노드로 구성됨 : (ablecube1,ablecube2,ablecube3) |         |        |
| Podman containers                                   | 게이트웨이<br>관리데몬                | RBD GW 3개 실행 중 / 3개 제공 중(quorum : scvml,scvm2,scvm3)<br>scvm1.gdwkug(전체 2개 실행중) |   | 리소스 상태<br>VM실행노드 | 실행중<br>ablecube1                             |         |        |
| 계정                                                  | 스토리지 풀                       | 3 pools                                                                         |   |                  |                                              |         |        |
| 서비스                                                 | 스토리지 용량                      | 전체 92 TiB 중 193 GiB 사용 중 (사용률 0.20 %)                                           |   |                  |                                              |         |        |
| ABLESTACK                                           | 스토리지센터 클러스터7                 | 구성되었습니다.                                                                        |   | 클라우드센터 클러스터기     | ት 구성되었습니다.                                   |         |        |
| 도구                                                  | ē                            | 스토리지센터 가상머신 상태                                                                  | : | Đ                | 클라우드센터 가상머신 상태                               |         | :      |
| 개발                                                  | 가상머신 상태                      | Running                                                                         |   | 가상머신 상태          | Running                                      |         |        |
| 소프트웨어 최신화                                           | CPU                          | 16 vCore                                                                        |   | Mold 서비스 상태      | 실행중                                          |         |        |
| 유유규리그래                                              | Memory                       | 32 GiB                                                                          |   | Mold DB 상태       | 실행중                                          |         |        |
| <del>88</del> -1-1-1-1-1-1-1-1-1-1-1-1-1-1-1-1-1-1- | ROOT Disk 크기                 | 6IG (사용가능 42G / 사용률 32%)                                                        |   | CPU              | 8 vCore                                      |         |        |
| 진단 보고서                                              | 관리 NIC                       | NIC Type : bridge (Parent : bridge0)                                            |   | Memory           |                                              |         |        |
| 커널 덤프                                               |                              | PREFIX:16                                                                       |   | 관리 NIC           | NIC Type : bridge (Parent : bridge()         |         |        |
|                                                     |                              | GW : 10.10.0.1                                                                  |   |                  | IP : 10.10.4.10                              |         |        |
| 터미널                                                 |                              | DNS: N/A                                                                        |   |                  | PREFIX:16                                    |         |        |
| SELinux                                             | 스토리지 NIC                     | 서버용 NIC Type : NIC Passthrough_                                                 |   |                  | GW : 10.10.0.1                               |         |        |
|                                                     |                              |                                                                                 |   |                  |                                              |         |        |

• Bootstrap 실행 후 완료 화면입니다.

- 상단 리본 화면에서 **스토리지센터 대시보드 연결**, 클라우드센터 연결, 모니터링센터 구성 링크가 보인다면 정상적으로 실행된 상태 입니다.
- 클라우드센터 연결 링크를 클릭하여 클라우드센터 웹콘솔에 접속 하실 수 있습나다.

## 클라우드센터 Zone 구성

클라우드센터 웹콘솔을 이용한 Zone 구성 진행 절차에 대하여 가이드하고 있습니다. 해당 문서에서는 Zone 구성까지만 설명을 하고 있으며 Zone 구성 이후의 클라우드센터 웹콘솔 사용방법은 다른 문서를 참고하시기 바랍니다.

| root@<br>ablecube1 |                              |                                                        |   |              |                                              | ? 도움말 - | 🔅 세션 🗸 |
|--------------------|------------------------------|--------------------------------------------------------|---|--------------|----------------------------------------------|---------|--------|
| Q 검색               | ABLESTACK 가상어<br>모니터링센터에 연결할 | <mark>플라이언스 상태</mark><br>† 수 있도록 모니터링센터 구성 작업을 진행하십시오. |   |              |                                              |         |        |
| 시스템                | 스토리지센터 대시보드                  | : 연결 물라우드센터 연결 모니터링센터 구성 설정파일 다운로드                     |   |              |                                              |         |        |
| 개요                 |                              | ~                                                      |   |              |                                              |         |        |
| 기록                 |                              | 스토리지센터 클러스터 상태                                         | : | æ            | 클라우드센터 클러스터 상태                               |         | :      |
| 저장소                | 클러스터 상태                      | Health Ok                                              |   | 클러스터 상태      | Health Ok                                    |         |        |
| 네트워킹               | 디스크                          | 전체 30개의 디스크 중 30개 작동 중                                 |   | 노드구성         | 총 3노드로 구성됨 : (ablecube1,ablecube2,ablecube3) |         |        |
| Podman containers  | 게이트웨이                        | RBD GW 3개 실행 중 / 3개 제공 중(quorum : scvml,scvm2,scvm3)   |   | 리소스 상태       | 실행중                                          |         |        |
|                    | 관리데몬                         | scvml.gdwkug(전체 2개 실행중)                                |   | VM실행노드       | ablecube1                                    |         |        |
| 계정                 | 스토리지 풀                       | 3 pools                                                |   |              |                                              |         |        |
| 서비스                | 스토디시 풍당                      | 선제 92 TIB 중 193 GIB 사용 중 (사용할 0.20 %)                  |   |              |                                              |         |        |
| ABLESTACK          | 스토리지센터 클러스터기                 | 구성되었습니다.                                               |   | 클라우드센터 클러스터기 | 구성되었습니다.                                     |         |        |
|                    | ē                            | 스토리지센터 가상머신 상태                                         | : | ē            | 클라우드센터 가상머신 상태                               |         | :      |
| ΣT                 |                              |                                                        |   |              |                                              |         |        |
| 개발                 | 가상머신 상태                      | S Running                                              |   | 가상머신 상태      | S Running                                    |         |        |
| 소프트웨어 최신화          | CPU                          | 16 vCore                                               |   | Mold 서비스 상태  | 실행중                                          |         |        |
|                    | Memory                       | 32 GiB                                                 |   | Mold DB 상태   | 실행중                                          |         |        |
| 응용프로그램             | ROOT Disk 크기                 | 61G (사용가능 42G / 사용률 32%)                               |   | CPU          | 8 vCore                                      |         |        |
| 진단 보고서             | 관리 NIC                       | NIC Type : bridge (Parent : bridge0)                   |   | Memory       | 16 GiB                                       |         |        |
| 기내 대표              |                              | IP : 10.10.4.11                                        |   | ROOT Disk 크기 | 61G (사용가능 43G / 사용률 31%)                     |         |        |
| 커딜 넘쓰              |                              | PREFIX : 16                                            |   | 관리 NIC       | NIC Type : bridge (Parent : bridge0)         |         |        |
| 터미널                |                              | GW : 10.10.0.1                                         |   |              | IP : 10.10.4.10                              |         |        |
| SELinux            | 스토리지 NIC                     | 서바용 NIC Type : NIC Passthrough_                        |   |              | GW : 10.10.0.1                               |         |        |

- Bootstrap 실행 완료 후 상단의 리본 창에서 클라우드센터 연결 링크를 클릭합니다.

| 1 Info                                                                          |
|---------------------------------------------------------------------------------|
| "클라우드센터에 정상적으로 연결되지 않습니다. 클라우드센터 서비스 상태를 확인하거나, 잠시 후에 다시 시도해주십시오." 문구<br>가 나타나면 |

 관리자 계정의 비밀번호를 변경하는 화면입니다. 설치 계속 버튼을 클릭하면 나오는 창이며 새 비밀번호, 비밀번호 확인 입력 에 동일한 비밀번호를 입력 후 확인 버튼을 클릭합니다.

| ⊘ 비밀번호 변경              |   |
|------------------------|---|
|                        | ø |
| 음 동일한 비밀번호를 다시 입력하십시오. | ø |
| 확인                     |   |

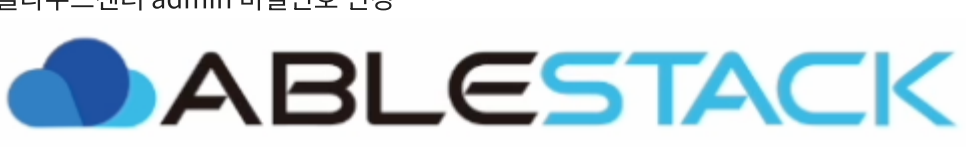

- 2. 클라우드센터 admin 비밀번호 변경
- 사용자 이름 에는 admin, 비밀번호 는 password 를 입력하고 로그인 버튼을 클릭하면 접속할 수 있습니다.
- 클라우드 센터 로그인 화면입니다.

| ♡ 포털 로그인        | 뎒 SSO 로그인 |
|-----------------|-----------|
| A admin         |           |
| <b>⊕</b> •••••• | ø         |
| ④ 도메인           |           |
| 로               | 그인        |
| 74              |           |

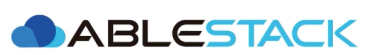

## 3. 클라우드센터 Zone 유형 선택

| one을 추가합니다. |              |                                         |                                           |                                         |          |
|-------------|--------------|-----------------------------------------|-------------------------------------------|-----------------------------------------|----------|
| 1           | 2            | 3                                       | (4)                                       | 5                                       | 6        |
| Zone 유형     | Core Zone 유형 | Zone 상세                                 | 네트워크                                      | 리소스 추가                                  | 시작       |
| Core        | 코어<br>코어     | 영역은 데이터 센터 기반 배포를<br>영역에는 여러 전제 조건이 있으며 | 위한 것이며 ABLESTACK의 5<br>肖 공유 저장소 및 도우미의 존재 | 2든 범위의 네트워킹 및 기타 기능을<br>에 의존합니다. VM입니다. | 을 허용합니다. |
| C Edge      | 에지<br>전제     | 영역은 에지 컴퓨팅 시나리오에/<br>조건이 훨씬 적습니다.       | 너 배포하도록 설계된 경량 영역                         | 입니다. 기능이 제한되어 있지만 한                     | 핵심 영역보다  |
|             |              |                                         |                                           |                                         | <b>*</b> |

- Zone 의 유형을 선택하는 화면입니다.
- Core 을 선택한 후에 다음 버튼을 클릭합니다.

| 값       값       값       (3)       (4)       (5)         Zone 유형       Zone 상세       네트워크       리소 추가       시자         (*)       확장              보안그룹               보안그룹                보안그룹                  보안그룹                                   | one을 추가합니디             | ł.   |                                  |                                                          |                                                    |                    |
|----------------------------------------------------------------------------------------------------|------------------------|------|----------------------------------|----------------------------------------------------------|----------------------------------------------------|--------------------|
| <ul> <li>화장</li> <li>고수준의 네트워크 기술을 지원합니다. 이 네트워크 모델을 선택하면, 보다 유연하게 가상 머신용 네트워크를 정하고 방화벽, VPN, 네트워크 모드 공유 장치 기술 지원와 같은 사용 자 지정 한 네트워크 오퍼링을 제공할 수 있습니다.</li> <li>보안그룹</li> <li>기스트 VM를 분리하기 위해서 보안그룹을 사용하는 경우는 이 옵션을 선택해 주십시오.</li> <li>기본</li> </ul> | 1<br>Zone 유형           |      | 2<br>Zone 상세                     | 3<br>네트워크                                                | ④<br>리소스 추가                                        | ্ <u>5</u><br>মব্দ |
| 보안그룹         게스트 VM를 분리하기 위해서 보안그룹을 사용하는 경우는 이 옵션을 선택해 주십시오.         기본         각 VM 가상머신에 IP 주소가 네트워크에서 직접 할당할 수 있는 단일 네트워크를 제공합<br>니다. 보안그룹 (전송원 IP 주소 필터)과 같은 층 세 가지 레벨 방법으로 게스트를 분리할<br>수 있습니다.                                                 | <ul> <li>확장</li> </ul> |      | 고수준의 네트의<br>머신용 네트워<br>자 지정 한 네트 | 워크 기술을 지원합니다. 이<br>크를 정하고 방화벽, VPN, 너<br>워크 오퍼링을 제공할 수 있 | 네트워크 모델을 선택하면, 보다 위<br>네트워크 로드 공유 장치 기술 지원<br>습니다. | 우연하게 가상<br>와 같은 사용 |
| <ul> <li>기본</li> <li>각 VM 가상머신에 IP 주소가 네트워크에서 직접 할당할 수 있는 단일 네트워크를 제공합니다. 보안그룹 (전송원 IP 주소 필터)과 같은 층 세 가지 레벨 방법으로 게스트를 분리할 수 있습니다.</li> </ul>                                                                                                    |                        | 보안그룹 | 게스트 VM클 -                        | 분리하기 위해서 보안그룹을                                           | 사용하는 경우는 이 옵션을 선택해                                 | 주십시오.              |
|                                                                                                    | ○ 기본                   |      | 각 VM 가상머<br>니다. 보안그룹<br>수 있습니다.  | 신에 IP 주소가 네트워크에서<br>(전송원 IP 주소 필터)과 깉                    | 付 직접 할당할 수 있는 단일 네트위<br>같은 층 세 가지 레벨 방법으로 게┘       | 리크를 제공합<br>노트를 분리할 |

- Core Zone 의 유형을 선택하는 화면입니다.
- 확장 을 선택한 후에 다음 버튼을 클릭합니다.
- 4. 클라우드센터 Zone 정보

| Z | one을 추가합니다.                                                     |                                                                                      | Х                             |
|---|-----------------------------------------------------------------|--------------------------------------------------------------------------------------|-------------------------------|
|   | ✓ 2 -<br>Zone 음형 Zone 상세                                        | 3     4)       川트워크     리たん 売び                                                       | <u>(5)</u>                    |
|   | 2016 118 2016 8-1                                               |                                                                                      | ~~~                           |
|   | Zone은 ABLESTACK 환경내 최대 조직<br>Zone은 한 개 이상 Pod(각 Pod는 호스트<br>니다. | 단위로 원래 단일 데이터 센터에 해당합니다. Zone은 물리적인 분리와<br>과 기본 스토리지 서버에서 구성)와 Zone내 모든 Pod로 공유되는 2차 | ት 중복성을 제공합니다.<br>스토리지 서버로 구성됩 |
|   | * 이름 :                                                          | zone2                                                                                |                               |
|   | * IPv4 DNS1:                                                    | 8.8.8.8                                                                              |                               |
|   | IPv4 DNS2:                                                      |                                                                                      |                               |
|   | IPv6 DNS1:                                                      |                                                                                      |                               |
|   | IPv6 DNS2:                                                      |                                                                                      |                               |
|   | * 내부 DNS 1 :                                                    | 8.8.8.8                                                                              |                               |
|   | 내부 DNS 2 :                                                      |                                                                                      | •                             |
|   | * 하이퍼바이저 :                                                      | кум 🗸 🥥                                                                              |                               |
|   | 네트워크 도메인 :                                                      |                                                                                      |                               |
|   |                                                                 | 10 1 1 0/24                                                                          |                               |
|   | 뒤로                                                              |                                                                                      | 다음                            |

- Zone 에 대한 정보를 입력하는 화면 입니다.
- **이름** 에는 **Zone** 을 입력합니다.
- IPv4 DNS1 에는 8.8.8.8 을 입력합니다.
- **내부 DNS 1** 에는 **8.8.8.8** 을 입력합니다.
- 하이퍼바이저 선택 박스는 KVM 을 선택합니다.
- 입력 정보 확인 후에 다음 버튼을 클릭 합니다.

## 5. 클라우드센터 Zone 물리 네트워크

| ne 추가 🕜                                          |                                                                          |                                                                |                              |                     |                |
|--------------------------------------------------|--------------------------------------------------------------------------|----------------------------------------------------------------|------------------------------|---------------------|----------------|
| ⊘ ——                                             | 🛛                                                                        | 🥥                                                              | 4                            | 5                   | 6              |
| Zone 유형                                          | Core Zone 유형                                                             | Zone 상세                                                        | 네트워크                         | 리소스 추가              | 시작             |
| ●<br>물리 네트워크                                     | k                                                                        | ●                                                              | Pod                          |                     | ●<br>가상머신용 트래픽 |
| 확장 Zone을 추가할 때<br>에 제한이 있으나, 한 7<br>각 물리 네트워크에 대 | 대는 한 개 이상 물리 네트워크를 쉬<br>가지 유형 이상 트래픽을 통신할 수<br>해서 <b>트래픽 유형을 드래그 앤 드</b> | 설정해야 합니다. 각 네트워크는 @<br>> 있습니다.<br>룹 해 주십시오.                    | 하이퍼바이저상 한 가지 네트워크            | 크 카드(NIC)에 대응합니다. 각 | 물리 네트워크에서는 구상  |
| 네트워크 이름                                          | Isolation 메소                                                             | 드 트래픽 유형                                                       |                              | 태그                  |                |
| Physical Network                                 | 1 VLAN                                                                   | GUEST (bridge0)<br>MANAGEMENT (<br>PUBLIC (bridge0<br>+ 트래픽 추가 | <pre>2 1 bridge0) 2 1 </pre> |                     |                |
|                                                  |                                                                          |                                                                |                              |                     |                |

뒤로

다음

- Zone 의 네트워크 정보를 확인하는 화면입니다.
- 입력된 정보를 확인 후 다음 버튼을 클릭합니다.

| one을 추가합니다.                          |                                         |                                    |                                 |                                   |                  |
|--------------------------------------|-----------------------------------------|------------------------------------|---------------------------------|-----------------------------------|------------------|
| Ø ——                                 |                                         | 3                                  |                                 | 4)                                | 5                |
| Zone 유형                              | Zone 상세                                 | 네트워크                               | 리소스                             | 는 추가                              | 시작               |
| ●<br>물리 네트워크                         | 서비스용                                    | · 트래픽                              | Pod                             | 가상머                               | - ●<br>신용 트래픽    |
| 클라우드의 VM이 인데<br>최종 사용자는 ABLE:<br>니다. | 터넷에 액세스하면 서비스용<br>STACK UI를 사용하여 이러     | : 트래픽이 생성됩니다. 0<br>1한 IP를 가져와서 가상머 | 이 목적을 위해 공개적으로<br>신용 네트워크와 서비스용 | 액세스 가능한 IP를 할당히<br>네트워크간에 NAT를 구현 | 해야합니다.<br>할 수 있습 |
| 인터넷 트래픽에 대해                          | 하나 이상의 IP 주소 범위를                        | 제공합니다.                             |                                 |                                   |                  |
| 인터넷 트래픽에 대해<br>게이트웨이                 | 하나 이상의 IP 주소 범위를<br>넷마스크                | 제공합니다.<br>가상 네트워크<br>(VLAN)        | 시작 IP 주소                        | 종료 IP 주소                          |                  |
| 인터넷 트래픽에 대해<br>게이트웨이<br>10.10.0.1    | 하나 이상의 IP 주소 범위를<br>넷마스크<br>255.255.0.0 | 제공합니다.<br>가상 네트워크<br>(VLAN)        | 시작 IP 주소<br>10.10.2.21          | <b>종료 IP 주소</b><br>10.10.2.254    | Û                |

- Zone 의 서비스용 네트워크 정보를 입력 하는 화면입니다.
- 게이트웨이 항목에는 10.10.0.1, 넷마스크 항목에는 255.255.0.0, 시작 IP 주소 항목에는 10.10.2.21, 종료 IP 주소 항목에는 10.10.2.254 을 입력하고 추가 버튼을 클릭합니다.
- 입력한 정보를 확인 후 **다음** 버튼을 클릭합니다.

| $\oslash$ ——                                                                            | - 🕗 ———                                                                                                    | 3                                                                |                                           | 5                                             |
|-----------------------------------------------------------------------------------------|----------------------------------------------------------------------------------------------------|------------------------------------------------------------------|-------------------------------------------|-----------------------------------------------|
| Zone 유형                                                                                 | Zone 상세                                                                                                    | 네트워크                                                             | 리소스 추가                                    | 시작                                            |
| ●                                                                                       | 서비스용 트래픽                                                                                                    | ų                                                                | Pod                                       | ● 가상머신용 트래픽                                   |
| 각 Zone에는 한 개 이상 Pod<br>만 이는 다음 순서로 추가합니<br>내부 각 Zone에서 중복되지 않                           | 가 필요합니다. 지금 여기/<br>다. 맨 처음 ABLESTACK<br>많게 예약할 필요가 있습니                                                                           | 너 첫번째 Pod를 추가합니<br>( 내부 관리 트래픽을 위하<br>다.                         | I다. Pod는 호스트와 기본 스!<br>너서 IP 주소 범위를 예약합니다 | 토리지 서버에서 구성합니다<br>다. IP 주소 범위는 클라우드           |
| 각 Zone에는 한 개 이상 Pod;<br>만 이는 다음 순서로 추가합니!<br>내부 각 Zone에서 중복되지 않                         | 가 필요합니다. 지금 여기/<br>다. 맨 처음 ABLESTACK<br>상게 예약할 필요가 있습니<br>* Pod 이름 : pod2                                                        | 너 첫번째 Pod를 추가합니<br>( 내부 관리 트래픽을 위하<br>다.                         | I다. Pod는 호스트와 기본 스!<br> 서 IP 주소 범위를 예약합니다 | 토리지 서버에서 구성합니다<br>다. IP 주소 범위는 클라우드           |
| 각 Zone에는 한 개 이상 Pod<br>만 이는 다음 순서로 추가합니<br>내부 각 Zone에서 중복되지 않<br>* 예약된 시스팀              | 가 필요합니다. 지금 여기/<br>다. 맨 처음 ABLESTACK<br>상게 예약할 필요가 있습니<br>* Pod 이름: pod2<br>셈 게이트웨이: 10.10.                                      | 너 첫번째 Pod를 추가합니<br>( 내부 관리 트래픽을 위하<br>다.<br>0.1                  | I다. Pod는 호스트와 기본 스!<br>서 IP 주소 범위를 예약합니다  | 토리지 서버에서 구성합니다<br>다. IP 주소 범위는 클라우드<br>오      |
| 각 Zone에는 한 개 이상 Pod<br>만 이는 다음 순서로 추가합니<br>내부 각 Zone에서 중복되지 않<br>* 예약된 시스템<br>* 예약된 시스템 | 가 필요합니다. 지금 여기/<br>다. 맨 처음 ABLESTACK<br>상게 예약할 필요가 있습니<br>* Pod 이름: pod2<br>템 게이트웨이: 10.10.<br>스템 넷마스크: 255.21                   | 서 첫번째 Pod를 추가합니<br>( 내부 관리 트래픽을 위하<br>다.<br>0.1<br>55.0.0        | I다. Pod는 호스트와 기본 스!<br>서 IP 주소 범위를 예약합니다  | 토리지 서버에서 구성합니다<br>다. IP 주소 범위는 클라우드<br>오      |
| 각 Zone에는 한 개 이상 Pod<br>만 이는 다음 순서로 추가합니<br>내부 각 Zone에서 중복되지 않<br>* 예약된 시스템<br>* 예약된 시스템 | 가 필요합니다. 지금 여기/<br>다. 맨 처음 ABLESTACH<br>상게 예약할 필요가 있습니<br>Pod 이름: pod2<br>셈 게이트웨이: 10.10.<br>스템 넷마스크: 255.21<br>시작 IP 주소: 10.10. | 서 첫번째 Pod를 추가합니<br>( 내부 관리 트래픽을 위하<br>다.<br>0.1<br>55.0.0<br>2.8 | I다. Pod는 호스트와 기본 스!<br>서 IP 주소 범위를 예약합니다  | 토리지 서버에서 구성합니다<br>다. IP 주소 범위는 클라우드<br>오<br>오 |

- Pod 네트워크 정보를 입력하는 화면 입니다.
- **Pod 이름** 항목에는 **pod** 를 입력합니다.
- 예약된 시스템 게이트웨이 항목에는 10.10.0.1 을 입력합니다.
- **예약된 시스템 넷마스크** 항목에는 **255.255.0.0** 을 입력합니다.
- 예약된 시스템 시작 IP 주소 항목에는 10.10.2.8 을 입력합니다.
- 예약된 시스템 종료 IP 주소 항목에는 10.10.2.9 을 입력합니다.
- 입력한 정보를 확인 후 **다음** 버튼을 클릭합니다.

| ne을 추가합니다.                   |                                     |                          |                 |                                         |
|------------------------------|-------------------------------------|--------------------------|-----------------|-----------------------------------------|
| Ø ——                         |                                     |                          | (4)             | 5                                       |
| Zone 유형                      | Zone 상세                             | 네트워크                     | 리소스 추가          | 시작                                      |
| ●                            | ●<br>서비스용 트래픽                       |                          | Pod             | ▶ → → → → → → → → → → → → → → → → → → → |
|                              |                                     |                          |                 |                                         |
| 가상머신용 네트워크 트i<br>를 지정해 주십시오. | 래픽은 최종 사용자 가상머신간 통신                 | 신입니다. 각 물리 네트워크          | 가상머신용 트래픽을 통신하. | 기 위한 VLAN ID 범위                         |
| 가상머신용 네트워크 트<br>를 지정해 주십시오.  | 래픽은 최종 사용자 가상머신간 통<br>VLAN 범위: 151  | 신입니다. 각 물리 네트워크          | 가상머신용 트래픽을 통신하: | 기 위한 VLAN ID 범위                         |
| 가상머신용 네트워크 트<br>를 지정해 주십시오.  | 래픽은 최종 사용자 가상머신간 통<br>VLAN 범위 : 151 | 신입니다. 각 물리 네트워크          | 가상머신용 트래픽을 통신하: | 기 위한 VLAN ID 범위                         |
| 가상머신용 네트워크 트<br>를 지정해 주십시오.  | 래픽은 최종 사용자 가상머신간 통<br>VLAN 범위: 151  | 신입니다. 각 물리 네트워크          | 가상머신용 트래픽을 통신하: | 기 위한 VLAN ID 범위                         |
| 가상머신용 네트워크 트<br>를 지정해 주십시오.  | 래픽은 최종 사용자 가상머신간 통선<br>VLAN 범위: 151 | 신입니다. 각 물리 네트워크<br>오 - 2 | 가상머신용 트래픽을 통신하: | 기 위한 VLAN ID 범위                         |

- 가상머신용 네트워크 정보를 입력하는 화면입니다.
- VLAN 범위 에 151, 200 을 입력합니다.
- 입력한 정보를 확인 후 **다음** 버튼을 클릭합니다.

## 9. 클라우드센터 클러스터 정보

| Zone 유형 |                    |      | 4       |         |
|---------|--------------------|------|---------|---------|
| Zone 유형 |                    |      |         | 0       |
|         | ZOTIE 3M           | 네트워크 | 리소스 추가  | 시작      |
| •       | 0                  |      | 0       |         |
| 클러스터    | 호스트                |      | 기본 스토리지 | 2차 스토리지 |
|         | * 클러스터 이름 : cluste | r2   | 0       | ſ       |
|         |                    |      |         | J       |
|         |                    |      |         |         |
|         |                    |      |         |         |
|         |                    |      |         |         |
|         |                    |      |         |         |

- 클라우드센터 클러스터 정보를 입력하는 화면입니다.
- **클러스터 이름** 항목에 cluster 를 입력합니다.
- 입력한 정보를 확인 후 **다음** 버튼을 클릭합니다.

| Ø ——                                       | 🧭                                                                                                   | 🕢                                                                                           |                                                   | 5                                  |
|--------------------------------------------|----------------------------------------------------------------------------------------------------|---------------------------------------------------------------------------------------------|---------------------------------------------------|------------------------------------|
| Zone 유형                                    | Zone 상세                                                                                             | 네트워크                                                                                        | 리소스 추가                                            | 시작                                 |
| 클러스터                                       | (<br>غ                                                                                              | <u>\</u>                                                                                    | 이 기본 스토리지                                         | ●<br>2차 스토리지                       |
| ABLESTACK으로 호<br>속하도록 합니다.                 | 호스트를 동작하려면 호스트(                                                                                     | 에게 하이퍼바이저를 설치하고                                                                             | ! IP 주소를 할당해 호스트가 ABLI                            | ESTACK 관리 서버에                      |
| ABLESTACK으로 호<br>속하도록 합니다.<br>호스트 DNS 이름 또 | 호스트를 동작하려면 호스트(<br>는 IP 주소, 사용자 이름(원리<br>* 호스트 이름: 같                                                | 에게 하이퍼바이저를 설치하고<br>배 root)과 비밀번호 및 호스트<br>ablecube21                                        | ! IP 주소를 할당해 호스트가 ABLI<br>분류에 사용하는 라벨을 입력해 주      | ESTACK 관리 서버에<br>십시오.              |
| ABLESTACK으로 호<br>속하도록 합니다.<br>호스트 DNS 이름 또 | 호스트를 동작하려면 호스트(<br>는 IP 주소, 사용자 이름(원리<br>* 호스트 이름:<br>* 사용자 이름: r                                   | 에게 하이퍼바이저를 설치하고<br>배 root)과 비밀번호 및 호스트<br>ablecube21                                        | ! IP 주소를 할당해 호스트가 ABLI<br>분류에 사용하는 라벨을 입력해 주      | ESTACK 관리 서버에<br>십시오.              |
| ABLESTACK으로 호<br>속하도록 합니다.<br>호스트 DNS 이름 또 | 호스트를 동작하려면 호스트(<br>는 IP 주소, 사용자 이름(원리<br>* 호스트 이름:<br>* 사용자 이름: r<br>인증 방법:                         | 에게 하이퍼바이저를 설치하고<br>배 root)과 비밀번호 및 호스트<br>ablecube21<br>oot<br>비밀번호 시스템 SSH 키               | ! IP 주소를 할당해 호스트가 ABL<br>분류에 사용하는 라벨을 입력해 주       | ESTACK 관리 서버에<br>접시오.              |
| ABLESTACK으로 호<br>속하도록 합니다.<br>호스트 DNS 이름 또 | 호스트를 동작하려면 호스트(<br>는 IP 주소, 사용자 이름(원리<br>* 호스트 이름:<br>* 사용자 이름:<br>인증 방법:<br>* 비밀번호: •              | 에게 하이퍼바이저를 설치하고<br>배 root)과 비밀번호 및 호스트<br>ablecube21<br>root<br>비밀번호 시스템 SSH 키              | ! IP 주소를 할당해 호스트가 ABLI<br>분류에 사용하는 라벨을 입력해 주      | ESTACK 관리 서버에                      |
| ABLESTACK으로 호<br>속하도록 합니다.<br>호스트 DNS 이름 또 | 호스트를 동작하려면 호스트(<br>는 IP 주소, 사용자 이름(원리<br>* 호스트 이름: 2<br>* 사용자 이름: 1<br>인증 방법:<br>* 비밀번호: 4<br>태그: 2 | 에게 하이퍼바이저를 설치하고<br>배 root)과 비밀번호 및 호스트<br>ablecube21<br>oot<br>비밀번호 시스템 SSH 키<br>ablecube21 | 2 IP 주소를 할당해 호스트가 ABLI<br>분류에 사용하는 라벨을 입력해 주<br>키 | ESTACK 관리 서버에<br><sup>5</sup> 십시오. |

- 클라우드센터에 호스트를 추가하는 화면 입니다.
- 호스트 이름 항목에는 10.10.2.1 을 입력합니다.
- 사용자 이름 항목에는 root 를 입력합니다.
- 비밀번호 항목에는 비밀번호 를 입력합니다.
- 태그 항목에는 ablecube1 을 입력합니다.
- 입력한 정보를 확인 후 **다음** 버튼을 클릭합니다.

#### 🚹 Info

기본 스토리지 추가를 위해서는 Glue 사용자의 이름과 시크릿 키를 확인하셔야 합니다. 확인 방법은 ABLESTACK Cube 호스 트나 ABLESTACK Mold 가상머신에서 아래 명령어를 통해 확인 가능합니다.

```
glue auth list
```

위 명령어를 통한 리스트 중에 client.admin 의 키값을 복사 하시면 됩니다.

```
osd.8
        key: AQC/Gadhu570BxAAMxZ9aJ2CmhrZdJjzsdUpdg==
        caps: [mgr] allow profile osd
        caps: [mon] allow profile osd
        caps: [osd] allow *
client.admin
       key: AQBoFKdh7ZFoOhAAG92f5mTtL2qTAaNME4hGEA==
        caps: [mds] allow *
        caps: [mgr] allow *
        caps: [mon] allow *
        caps: [osd] allow *
client.bootstrap-mds
        key: AQBsFKdhWpFDEhAAHshhVccsUlyEhzTY/9iQjQ==
        caps: [mon] allow profile bootstrap-mds
client.bootstrap-mar
        key: AQBsFKdhj55DEhAAfzY5HeyVDIPspSlWJAm0xw==
        caps: [mon] allow profile bootstrap-mgr
client.bootstrap-osd
        key: AQBsFKdhSqtDEhAA/etWdUvvrR58A7U60cZlyg==
        caps: [mon] allow profile bootstrap-osd
client.bootstrap-rbd
        key: AQBsFKdhfbZDEhAAK47pU3lu5iEEHWNwHulxgQ==
        caps: [mon] allow profile bootstrap-rbd
client.bootstrap-rbd-mirror
        key: AQBsFKdhy8FDEhAAJ5CPtMfvtl8wYMO/cDtZuw==
        caps: [mon] allow profile bootstrap-rbd-mirror
client.bootstrap-rgw
        key: AQBsFKdhKc5DEhAA/hkq3kLFIg/uPsuPHI7xgw==
        caps: [mon] allow profile bootstrap-rgw
client.crash.scvm1
        key: AQDQFKdh0IxiNhAAPKPCHyw0IdAAGljHeL6Wxg==
        caps: [mgr] profile crash
        caps: [mon] profile crash
client.crash.scvm2
        key: AQDUFKdhv/6aERAANqjFV7Dqr8UW4v7qKoCAmA==
        caps: [mgr] profile crash
        caps: [mon] profile crash
client.crash.scvm3
        key: AQDYFKdhN865CRAAPagfTkUJAW9mHuxQgrLeQw==
        caps: [mgr] profile crash
        caps: [mon] profile crash
mgr.scvm1.pxlowc
        key: AQBpFKdh0OaLGBAAMVxxriii6CizbCIgzjMbrg==
        caps: [mds] allow *
        caps: [mon] profile mgr
        caps: [osd] allow *
mgr.scvm2.pvwgka
        key: AQDhFKdhejJ8IBAA+CSRU7q6Kx48jpVum1itLQ==
        caps: [mds] allow *
        caps: [mon] profile mgr
        caps: [osd] allow *
installed auth entries:
```

| $\oslash$ ——                                 | 🕢                                                                                                    | ⊘                                                                        |                                           | 5                                    |
|----------------------------------------------|----------------------------------------------------------------------------------------------------|--------------------------------------------------------------------------|-------------------------------------------|--------------------------------------|
| Zone 유형                                      | Zone 상세                                                                                                    | 네트워                                                                      | 크 리소스 추기                                  | 나 시작                                 |
| ●<br>클러스터                                    |                                                                                                    | •<br>호스트                                                                 | 기본 스토리지                                   | ●<br>2차 스토리지                         |
| 각 클러스터에는 적어!<br>터 내 부 호스트상에서<br>콜을 사용해 주십시오. | 도 한 개 이상의 기본 스<br>동작하는 모든 VM 디                                                                                       | 스토리지 서버가 필요합니디<br> 스크 볼륨을 포함합니다. 기                                       | h. 지금 여기서 첫번째 서버를 추기<br>기본적으로 하이퍼바이저에서 기술 | 합니다. 기본 스토리지는 클러:<br>전원되는 표준에 준거한 프로 |
|                                              |                                                                                                    |                                                                          |                                           |                                      |
|                                              | * 프로토콜 :                                                                                                    | Glue Block                                                               |                                           | × 0                                  |
| 1                                            | * 프로토콜 :<br>Glue Block 모니터 :                                                                                         | Glue Block<br>scvm1,scvm2,scvm3                                          | 3                                         | <ul> <li>✓ ●</li> </ul>              |
|                                              | * 프로토콜 :<br>Glue Block 모니터 :<br>Glue Block 풀 :                                                                       | Glue Block<br>scvm1,scvm2,scvm3<br>rbd                                   | 3                                         |                                      |
|                                              | * 프로토콜 :<br>Glue Block 모니터 :<br>Glue Block 풀 :<br>Glue Block 사용자 :                                                   | Glue Block<br>scvm1,scvm2,scvm3<br>rbd<br>admin                          | 3                                         |                                      |
|                                              | * 프로토콜 :<br>Glue Block 모니터 :<br>Glue Block 풀 :<br>Glue Block 사용자 :<br>Glue Block 시크릿 :                               | Glue Block<br>scvm1,scvm2,scvm3<br>rbd<br>admin                          | 3                                         |                                      |
|                                              | * 프로토콜 :<br>Glue Block 모니터 :<br>Glue Block 풀 :<br>Glue Block 사용자 :<br>Glue Block 시크릿 :<br>Glue Block 경로 :            | Glue Block<br>scvm1,scvm2,scvm3<br>rbd<br>admin<br>/dev/rbd              | 3                                         |                                      |
|                                              | * 프로토콜 :<br>Glue Block 모니터 :<br>Glue Block 풀 :<br>Glue Block 사용자 :<br>Glue Block 시크릿 :<br>Glue Block 경로 :<br>* 제공자 : | Glue Block<br>scvm1,scvm2,scvm3<br>rbd<br>admin<br>/dev/rbd<br>ABLESTACK | 3                                         |                                      |

- 기본 스토리지 추가하는 화면입니다.
- **이름** 항목에는 **ps** 를 입력합니다.
- 범위 선택 박스에는 zone 을 선택합니다.
- 프로토콜 선택 박스에는 Glue Block 를 선택합니다.
- Glue Block 모니터 항목에는 scvm1,scvm2,scvm3을 입력합니다.(띄어쓰기 없음)
- Glue Block 풀 항목에는 rbd 를 입력합니다.
- Glue Block 사용자 항목에는 admin 을 입력합니다.
- Glue Block 시크릿 항목에는 client.admin의 key값 을 입력합니다.
- Glue Block 경로 항목에는 /dev/rbd 를 입력합니다.
- 제공자 선택 박스에는 ABLESTACK 을 선택합니다.
- 입력한 정보를 확인 후 **다음** 버튼을 클릭합니다.

|                |                                                                        |                                | 2                                                                                                    |
|----------------|------------------------------------------------------------------------|--------------------------------|----------------------------------------------------------------------------------------------------|
| ⊘ ——           | 🥥                                                                      | 🥥                              | <b>4</b> (5)                                                                                                    |
| Zone 유형        | Zone 상세                                                                | 네트워크 ㄹ                         | <b>리소스 추가</b> 시작                                                                                                    |
| 클러스터           |                                                                        | 기본 스토리지                        | ●<br>2차 스토리지                                                                                                    |
| 간 Zone에는 전어도 형 | 하 개 이상의 NFS 즉 2차 스토리지                                                  | 이 서버가 필요한니다. 지금 여기서 처버째        | 때 서버륵 추가한니다. 2차 스토리지는 VM                                                                                                    |
| 템플릿, ISO 이미지 및 | VM 디스크 볼륨 스냅샷을 포함협                                                     | 니다. 이 서버는 Zone내 모든 호스트에        | 서 사용할 수 있어야 합니다.                                                                                                    |
|                |                                                                        |                                |                                                                                                    |
| IP 주소와 내보낼 경로  | 를 입력해 주십시오.                                                            |                                |                                                                                                    |
| IP 주소와 내보낼 경로  | 를 입력해 주십시오.                                                            |                                |                                                                                                    |
| IP 주소와 내보낼 경로  | 를 입력해 주십시오.<br>제공자: NFS                                                |                                |                                                                                                    |
| IP 주소와 내보낼 경로  | 를 입력해 주십시오.<br>제공자: NFS<br>이름: Second                                  | daryStorage                    |                                                                                                    |
| IP 주소와 내보낼 경로  | 를 입력해 주십시오.<br>제공자: NFS<br>이름: Second<br>* 서버: 10.10.                  | daryStorage<br>2.10            |                                                                                                    |
| IP 주소와 내보낼 경로  | 를 입력해 주십시오.<br>제공자: NFS<br>이름: Second<br>• 서버: 10.10.<br>• 경로: /nfs/se | daryStorage<br>2.10<br>condary |                                                                                                    |
| IP 주소와 내보낼 경로  | 를 입력해 주십시오.<br>제공자: NFS<br>이름: Second<br>• 서버: 10.10.<br>• 경로: /nfs/se | daryStorage<br>2.10<br>condary |                                                                                                    |
| IP 주소와 내보낼 경로  | 를 입력해 주십시오.<br>제공자: NFS<br>이름: Second<br>• 서버: 10.10.<br>• 경로: /nfs/se | daryStorage<br>2.10<br>condary | <ul> <li>✓</li> <li>✓</li></ul> |

- 2차 스토리지를 추가하는 화면입니다.
- 제공자 선택 박스에서 NFS 를 선택 합니다.
- **이름** 항목에는 ss 를 입력합니다.
- 서버 항목에는 10.10.2.10 (ccvm mngt ip) 를 입력합니다.
- 경로 항목에는 secondary 를 입력합니다.
- 입력한 정보를 확인 후 **다음** 버튼을 클릭합니다.

## 13. 클라우드센터 Zone 추가중

| z | one을 추가합니다.        |              |           |             | ×          |
|---|--------------------|--------------|-----------|-------------|------------|
|   | V<br>Zone 유형       | 🕢<br>Zone 상세 | 🕢<br>네트워크 | 🕢<br>리소스 추가 | 5<br>시작    |
|   | Zone이 생성될 때까지 잠깐   | 한 기다려 주십시오   |           |             |            |
|   | Pod을 생성하는 중.       |              |           |             |            |
|   | 서비스용 트래픽 구성        | 성            |           |             |            |
|   | → 가상머신용 트래픽 -      | 구성           |           |             |            |
|   | 클러스터를 생성하는         | - S          |           |             |            |
|   | 호스트를 추가하고 ?        | 있습니다         |           |             |            |
|   | │<br>✓ 기본 스토리지를 생성 | 성하는 중        |           |             |            |
|   | │<br>✓ 2차 스토리지를 생성 | 성하는 중        |           |             |            |
|   | │<br>✓ Zone을 생성하였습 | 니다.          |           |             |            |
|   |                    |              |           |             |            |
|   |                    |              |           |             | ▶ Zone 활성화 |

• zone 추가 중 화면 입니다.

|                      | 호스트 추가 🕜       | Х        |
|----------------------|----------------|----------|
|                      | * Zone 이름 🗊    |          |
|                      | zone2          | $\sim$   |
|                      | * Pod 이름 🛈     |          |
|                      | pod2           | ×.       |
|                      | * 클러스터 🛈       |          |
|                      | cluster2       |          |
|                      | * 호스트 이름 ()    |          |
|                      | 10.10.2.2      |          |
|                      | * 사용자 이름 ()    |          |
| 14. ablecube2 호스트 추가 | root           |          |
|                      | 인증 방법 🛈        |          |
|                      | 비밀번호 시스템 SSH 키 |          |
|                      | * 비밀번호 🗊       | <b>N</b> |
|                      | •••••          | Ø        |
|                      | 호스트 태그 🛈       |          |
|                      | ablecube22     |          |
|                      | ablecube22     |          |
|                      |                |          |
|                      |                |          |
|                      |                |          |
|                      |                | 취소 확인    |

- 클라우드센터 ablecube2 호스트를 추가하는 화면 입니다.install-guide-mold.md
- **Zone 이름** 항목에는 **Zone** 을 선택합니다.
- **Pod 이름** 항목에는 **Pod** 을 선택합니다.
- 클러스터 항목에는 Cluster 를 선택합니다.
- **호스트 이름** 항목에는 ablecloud2 를 입력합니다.
- 사용자 이름 항목에는 root 를 입력합니다.
- 비밀번호 항목에는 비밀번호 를 입력합니다.

- **호스트 태그** 항목에는 ablecube2 를 입력합니다.
- 입력한 정보를 확인 후 **다음** 버튼을 클릭합니다.

|                      | 호스트 추가 ⑦       |
|----------------------|----------------|
|                      | * Zone 이름 ①    |
|                      | ⊕ zone2 ∨      |
|                      | * Pod 이름 ①     |
|                      | pod2 V         |
|                      | * 클러스터 ()      |
|                      | cluster2 V     |
|                      | * 호스트 이름 ()    |
|                      | 10.10.2.3      |
|                      | * 사용자 이름 🛈     |
| 15. ablecube3 호스트 추가 | root           |
|                      | 인증 방법 🗊        |
|                      | 비밀번호 시스템 SSH 키 |
|                      | * 비밀번호 🗊       |
|                      | I              |
|                      | 호스트 태그 🛈       |
|                      | ablecube23     |
|                      | ablecube23     |
|                      |                |
|                      |                |
|                      |                |
|                      | 취소 확인          |

- 클라우드센터 ablecube3 호스트를 추가하는 화면 입니다.
- Zone 이름 항목에는 Zone 을 선택합니다.
- Pod 이름 항목에는 Pod 을 선택합니다.
- **클러스터** 항목에는 Cluster 를 선택합니다.
- **호스트 이름** 항목에는 ablecloud3 를 입력합니다.

- 사용자 이름 항목에는 root 를 입력합니다.
- 비밀번호 항목에는 비밀번호 를 입력합니다.
- 호스트 태그 항목에는 ablecube3 를 입력합니다.
- 입력한 정보를 확인 후 다음 버튼을 클릭합니다.

## 16. 호스트 라이선스 확인

|                      | CK | 三 🖂 기본보기                                           |                                                                                | 생성 🗸 🕞 🏚 🏠 🗚 admin cloud                                                                                        |
|----------------------|----|----------------------------------------------------|--------------------------------------------------------------------------------|----------------------------------------------------------------------------------------------------|
| 🙆 대시보드               |    |                                                    |                                                                                |                                                                                                    |
| △ 컴퓨트                | ×  | ☆ / 호스트 / ablecube12-1 ③ C 업데이트                    |                                                                                |                                                                                                    |
| 팀 스토리지               | ~  |                                                    |                                                                                |                                                                                                    |
| 🔅 네트워크               | Ŷ  | ablecube12-1                                       | 상세 원격 관리 호스트 디바이스 이벤트 코멘트<br>                                                  |                                                                                                    |
| 이미지                  | Ŷ  | Routing KVM 4.21.0.0-Mold.Diplo-202504211119       | <ul> <li>아이센스 유효기간: 2025-04-16~9999-12-31</li> <li>(2012603억) 후 만리)</li> </ul> |                                                                                                    |
| EV 이벤트<br>III 프로젝트   |    | 상태                                                 |                                                                                |                                                                                                    |
|                      |    | • Up                                               | ablecube12-1                                                                   |                                                                                                    |
| দিন নুভ<br>গৃহ নান্ত |    | 리소스 상태<br>● Enabled                                | 0/0/[L]<br>71491a6c-aa75-4662-beaf-95297e075a80                                |                                                                                                    |
| 도메인                  |    | 0[0][]                                             | 리소스 상태                                                                         |                                                                                                    |
| 俞 인프라스트럭쳐            | ^  | (IIII) 71491a6c-aa75-4662-beaf-95297e075a80        | Enabled                                                                        |                                                                                                    |
| 프 요약                 |    | IP<br>© 10.10.12.1                                 | IP 주소<br>10.10.12.1                                                            |                                                                                                    |
| Zone                 |    | CPU                                                | 하이퍼바이저<br>KVM                                                                  |                                                                                                    |
| 88 Pod               |    | @ 20 CPU x 2.20 GHz ② x86_64                       | CDI10년1태왕                                                                      |                                                                                                    |
| 品 클러스터               |    | -         6.07% 사용됨           -         10.23% 혈당됨 | x86_64                                                                         |                                                                                                    |
| 호스트                  |    | 메모리                                                | 유형                                                                             |                                                                                                    |
| 팀 기본 스토리지            |    | ♀ 61.24 GB 메모리 ⑦                                   | Routing                                                                        |                                                                                                    |
| 🖾 2차 스토리지            |    | 8.16% 활당됨                                          | 들더스더<br>Cluster                                                                |                                                                                                    |
| 品 Object 스토리지        |    | 네트워크                                               | Pod 이름                                                                         |                                                                                                    |
|                      |    |                                                    |                                                                                |                                                                                                    |
| ♀ 가상 라우터             |    | 클러스터<br>Ra Cluster                                 | Zone                                                                           | ea                                                                                                    |
| ∝° 내부 LB             |    | ass whences                                        | 마지막 종료 시점                                                                      | 19 No. 19 No. 19 No. 19 No. 19 No. 19 No. 19 No. 19 No. 19 No. 19 No. 19 No. 19 No. 19 No. 19 No. 19 No. 19 No. |

- 해당 하는 호스트 이름을 클릭하여 라이선스 유효기간을 확인할 수 있습니다.
- 17. 호스트 고정 메모리 할당

## i Info

ABLESTACK구성 시 필요한 최소 3식의 x86 호스트 서버가 준비되어 있어야 하며, 스토리지센터 가상머신은 각 호스트당 1대씩, 클 라우드센터 가상머신은 총 1대입니다.

스토리지센터 가상머신과 클라우드센터 가상머신의 성능 안정화를 위해 **스토리지센터 가상머신(최소 32GB) + 클라우드센터 가상** 머신(최소 16GB) + 여유 용량 (A) 가 필요합니다.

## 1. 호스트 agent 구성파일

| root@<br>ablecube11 |                                                                                                    |           | ⑦ 도움말 -  | 🔹 세션 👻  |
|---------------------|----------------------------------------------------------------------------------------------------|-----------|----------|---------|
| Q, 검색               | root@ablecubell:~                                                                                                    | 폰트크기 - 16 | + 표시형식 블 | 랙 ▼ 초기화 |
| 시스템                 |                                                                                                    |           |          |         |
| 개요                  | ring way in doi:30:10 UL 2022<br>Cluster:1<br>pod=1<br>seconserver aland humanices has accounce likuistComputingDecounce          |           |          |         |
| 기록                  | resource_come countryper visor resource.cover (computing resource)<br>private.network.device=bidge0<br>host.reserved.mem.mb=51200 |           |          |         |
| 저장소                 | dom-scripts.di=scripts/network/dom/kwm<br>router.aggregation.command.each.timeout=600<br>quest.network.device=biidde0             |           |          |         |
| 네트워킹                | keystore.passphrase=M2ZFvF9gu5X5ENJ7<br>hypervisor.type=k∕m                                                                       |           |          |         |
| 포드맨 컨테이너            | port=8250<br>zone=1<br>mulic network device=bridge0                                                                               |           |          |         |
| 계정                  | local.storage.wuid=6e425c6a-496a-481f-b639-50c3d58ee93b<br>host=10.10.1.10gstatic                                                 |           |          |         |
| 서비스 🔋               | guiacisobaeza-5446-5486-3489-101403034656<br>LibvirtComputingResource.id=1                                                        |           |          |         |
| ABLESTACK           | wors=5-3<br>iscsi.sesion.cleanup.enabled=false<br>vm.migrate.wait=3600                                                            |           |          |         |
| 도구                  |                                                                                                    |           |          |         |
| 소프트웨어 최신화           | ~ ~ ~ ~ ~ ~ ~ ~ ~ ~ ~ ~ ~ ~ ~ ~ ~ ~ ~ ~                                                                                           |           |          |         |
| 응용프로그램              |                                                                                                    |           |          |         |
| 진단 보고서              | ~ ~                                                                                                    |           |          |         |
| 커널 덤프               | n                                                                                                    |           |          |         |
| 터미널                 | *                                                                                                    |           |          |         |
| SELinux             | ~ ~                                                                                                    |           |          |         |

- 호스트 Cube 터미널 화면입니다.
- 터미널 명령어 vi /etc/cloudstack/agent/agent.properties 입력하고 Enter를 누릅니다.
- host.reserved.mem.mb=51200 라인을 추가하고 :wq 명령어로 저장합니다.

# ✔ Check 각 호스트에서 명령어를 실행해야 합니다.

2. 호스트 cloudstack-agent 서비스 시작

| root@<br>ablecube11 |                                                                            | ⑦ 도움말 - | 🏟 세션 👻   |
|---------------------|----------------------------------------------------------------------------|---------|----------|
| Q 검색                | root@ablecube11:- 폰트크기 - 16                                                | + 표시형식  | 블랙 👻 초기화 |
| 시스템                 | <pre>[root@ablecube11 ~]# systemctl restart cloudstack-agent.service</pre> |         |          |
| 개요                  |                                                                            |         |          |
| 기록                  |                                                                            |         |          |
| 저장소                 |                                                                            |         |          |
| 네트워킹                |                                                                            |         |          |
| 포드맨 컨테이너            |                                                                            |         |          |
| 계정                  |                                                                            |         |          |
| 서비스 🕕               |                                                                            |         |          |
| ABLESTACK           |                                                                            |         |          |
| 도구                  |                                                                            |         |          |
| 소프트웨어 최신화           |                                                                            |         |          |
| 응용프로그램              |                                                                            |         |          |
| 진단 보고서              |                                                                            |         |          |
| 커널 덤프               |                                                                            |         |          |
| 터미널                 |                                                                            |         |          |
| SELinux             |                                                                            |         |          |

• 터미널 명령어 systemctl restart cloudstack-agent.service 를 실행합니다.

## ABLESTACK Online Docs